# PCL6125 Evaluation Board PCL6125-EB

# User's Manual

# **Application Software**

|       | X−a        | xis     |            |          | Y−a        | xis   |            |
|-------|------------|---------|------------|----------|------------|-------|------------|
| MSTSW | 0000 h     | SSTSW   | 0010 h     | MSTSW    | 0000 h     | SSTSW | 0010 h     |
| RMV   | 2304       | PRMV    | 2304       | RMV      | 2304       | PRMV  | 2304       |
| RFL   | 400        | PRFL    | 400        | RFL      | 400        | PRFL  | 400        |
| RFH   | 1500       | PRFH    | 1500       | RFH      | 1500       | PRFH  | 1500       |
| RUR   | 8926       | PRUR    | 8926       | RUR      | 8926       | PRUR  | 8926       |
| RDR   | 0          | PRDR    | 0          | RDR      | 0          | PRDR  | 0          |
| RMG   | 1199       | PRMG    | 1199       | RMG      | 1199       | PRMG  | 1199       |
| RDP   | 0          | PRDP    | 0          | RDP      | 0          | PRDP  | 0          |
| RMD   | 00000041 h | PRMD    | 00000041 h | RMD      | 00000041 h | PRMD  | 00000041 h |
| RIP   | 0          | PRIP    | 0          | RIP      | 0          | PRIP  | 0          |
| RUS   | 0          | PRUS    | 0          | RUS      | 0          | PRUS  | 0          |
| RDS   | 0          | PRDS    | 0          | RDS      | 0          | PRDS  | 0          |
| RENV1 | 00000002 h | RIRQ    | 00000000 h | RENV1    | 00000002 h | RIRQ  | 00000000 h |
| RENV2 | 80000055 h | RLTC1   | 0          | RENV2    | 80000055 h | RLTC1 | 0          |
| RENV3 | 0000B002 h | RLTC2   | 0          | RENV3    | 0000B002 h | RLTC2 | 0          |
| RENV4 | 00000000 h | RLTC3   | 0          | RENV4    | 00000000 h | RLTC3 | 0          |
| RCUN1 | 0          | RLTC4   | 0          | RCUN1    | 0          | RLTC4 | 0          |
| RCUN2 | 0          | RSTS    | 00001800 h | RGUN2    | 0          | RSTS  | 00001800 h |
| RCMP1 | 0          | REST    | 00000000 h | RCMP1    | 0          | REST  | 00000000 h |
| RCMP2 | 0          | RIST    | 00000000 h | RCMP2    | 0          | RIST  | 00000000 h |
| RCMP3 | 0          | RPLS    | 0          | RCMP3    | 0          | RPLS  | 0          |
| RCMP4 | 0          | RSPD    | 0          | RCMP4    | 0          | RSPD  | 0          |
|       |            | RSDC    | 0          |          |            | RSDC  | 0          |
| SEL   | COM D      | ATx     | Vis        |          |            |       |            |
| 00    | 00 h FFF   | FFFFF h |            | Wri      | te         | RGPD  | FFFF h     |
|       | C          | АТу     | Y-axis     | <b>D</b> |            |       |            |
|       | FFF        | FFFFF h |            | Detail s | setting    |       |            |

Impress, not just satisfy Nippon Pulse Motor Co., Ltd.

## Index

| 1. Introduction                                                | 1        |
|----------------------------------------------------------------|----------|
| 1.1 How to use this manual                                     | 1        |
| 1.1.1 Symbol description                                       | 1        |
| 1.2 Production warranty                                        | 3        |
| 1.2.1       Warranty period         1.2.2       Warranty scope |          |
| 1.3 Notice                                                     | 3        |
| 1.4 Confirmation                                               | 3        |
| 2. Information                                                 | 4        |
| 2.1 Operating environment                                      | 4        |
| 3. Install the device driver                                   | 5        |
| 3.1 Folder structure                                           | 5        |
| 3.2 Installation                                               | 5        |
| 4. Basic operation of the software                             | 6        |
| 4.1. Start-up software                                         | 6        |
| 4.1.1. Change the radix of register                            |          |
| 4.1.1 Change the radix of register                             |          |
| 4.1.3 Axis selection (SEL) settings                            | 8        |
| 4.1.4 Command (COM) setting                                    |          |
| 4.1.5 Detail setting of register data                          |          |
| 4.2 "File (F)" menu                                            | 12       |
| 4.2.1 "Load (L)" menu                                          | 13       |
| 4.2.2 "Save (S)" menu                                          |          |
| 4.2.3 "End (E)" menu                                           | 13       |
| 4.3 "Tool (T)" menu                                            | 14       |
| 4.3.1 "Status (A)" menu                                        | 14       |
| 4.3.2 "RSTS (Extension status) (B)" menu                       | 15       |
| 4.3.3 "REST (Error interrupt factor) (C)" menu                 |          |
| 4.3.4 "RIST (Event interrupt factor) (D)" menu                 |          |
| 4.3.5 "RSPD (EZ counter value and current speed) (E)" menu     |          |
| 4.3.6 PRMD (Operation mode) (F) menu                           | / ۱۱۲    |
| 4.3.8 "PENV2 (Environment setting 2) (H)" menu                 | 10       |
| 4.3.9 "RENV3 (Environment setting 3) ( $1$ )" menu             | 19<br>20 |
| 4.3.10 "RENV4 (Environment setting 4) (J)" menu                |          |
| 4.3.11 "RIRQ (Specifies event interrupt factor) (K)" menu      |          |
| 4.3.12 "PRMG (Speed magnification rate) (L)" menu              | 22       |
| 4.3.13 "Simple control (M)" menu                               | 23       |
|                                                                |          |

| 4.3.14 "Linear interpolation control (N)" menu | 29 |
|------------------------------------------------|----|
| 4.3.15 "Reset (O)" menu                        |    |
| 4.4 "Other (O)" menus                          | 34 |
| 4.4.1 "Language (L)" menu                      | 34 |
| 4.4.2 "Version (V)" menu                       | 34 |

## 1. Introduction

Thank you for considering our PCL6125-EB Evaluation Board Application software (PCL6125-EB.exe).

This manual describes specifications, functions of our PCL6125-EB Evaluation Board Application software (PCL6125-EB.exe) and how to connect and use it.

Be sure to read this manual thoroughly and keep it handy in order to use the product appropriately.

## 1.1 How to use this manual

- 1. Reproduction of this manual in whole or in part without permission is prohibited by the Copyright Act.
- 2. The contents of this manual are subject to change without the prior notice along with the improvement of performance and quality.
- 3. Although this manual is produced with the utmost care, if there are any questions, errors or omissions, please contact our sales representative.

#### 1.1.1 Symbol description

#### 1.1.1.1 Physical damage level

In this manual, the physical damage level is defined as follows.

Serious injury

Those that might cause aftereffects such as loss of sight, wound, burn, electric shock, fracture, poisoning, or those requiring hospitalization or long-term outpatient treatment.

Minor injury

Those not requiring hospitalization or long-term outpatient treatment. (Other than "serious injury" above)

#### 1.1.1.2 Hazardous level

The product is designed with the top priority for the safety of operators. However, due to the nature of the product, there are risks that cannot be eliminated. In this manual, the seriousness and level of these risks are divided into three categories: "Danger," "Warning," and "Caution." Be sure to read and understand the symbols descriptions thoroughly before operating or performing maintenance work on the product.

"Danger", "Warning", and "Caution" are indicated in the order of severity of hazard: (danger > warning > caution), and the meanings are described underneath.

#### 🥼 Danger

"Danger" indicates that it might cause an imminent risk that could result in the death or serious injury of the operator during operations of this product.

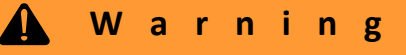

"Warning" indicates that it may result in the death or serious injury of the operator during operations of this product.

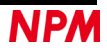

#### 🛕 Caution

"Caution" indicates that it may result in minor injury of the operator during operations of this product.

#### **Caution**

"Caution" without warning symbol indicates that the operator is not likely to be injured, but it can cause damage or result in a malfunction to this product, your equipment, or your instruments.

In addition to the hazardous level classifications described above, the following notations are also used.

#### I m p o r t a n c e

"Importance" indicates the information and contents that must be known particularly in operations and maintenance works of this product.

Remarks

"Remarks" initiates the useful information or contents for operations and maintenance works of this product.

#### 1.1.1.3 Warning symbol

In this manual, the following symbols are added along with the notations "Danger," "Warning," "Caution," and "Importance" to indicate the warning contents in an easy-to-understand manner.

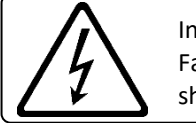

Indicates that a high voltage may be applied. Failure to confirm safety or mishandling of this product might cause a risk of electric shock, burn, or death.

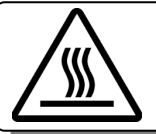

Indicates that some parts have a high surface temperature, and the mishandling can cause a risk of burns.

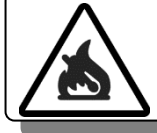

Indicates that mishandling may cause a fire.

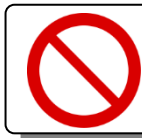

Indicates "prohibited" actions that must not be performed in the operation and the maintenance work of this product.

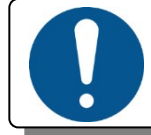

Indicates "mandatory" actions that must be performed in the operation and the maintenance work of this product.

## **1.2 Production warranty**

#### 1.2.1 Warranty period

The warranty period is one year from the data of the delivery to an assigned place.

#### 1.2.2 Warranty scope

If defects are found in the product during the warranty period under normal use defined used only in method set forth in this manual, NPM will repair the product without charge or replace it with a new one at the direction of NPM. The following cases are not covered by the warranty even during warranty period.

- 1. The products are modified or repaired by anyone other than NPM or a person authorized by NPM.
- 2. The defect results from dropping of the product after delivery or mishandling in transit.
- 3. Wearing of components, natural deterioration or fatigue
- 4. Causes arising from usage other than those described in this document
- 5. The product has been subjected to natural disaster or force majeure such as fire, earthquake, lightning strike, wind, flood, salt, electrical surges, etc.
- 6. The defects or damage results from a cause that is not the fault of NPM.

When the product is purchased from a supplier other than NPM, please contact that supplier regarding the product warranty.

NPM will not provide on-site repair. If the product is defective, the product must be returned to the specified location for repair.

The warranty period of the repaired product is the same as the warranty period before the repair.

This warranty does not cover damages caused by product malfunction or damage to the product itself.

## 1.3 Notice

This document aims to describe the details of functions of the product. It does not warrant fitness for a particular purpose of the customer. The examples of applications and circuit diagrams in this manual are included only for your reference. Please confirm the features and the safeties of devices or equipment before use.

## **1.4 Confirmation**

Please do not use this product in the following conditions. If you need to use in the following conditions, please contact our sales representatives:

- 1. Any equipment that may require a high reliability or a safety, such as nuclear facilities, electricity or gas supply systems, transportation facilities, vehicles, various safety systems, medical equipment, etc.
- 2. Any equipment that may directly affect human survivals or properties.
- 3. Usages under conditions or circumstances that are not specified in the catalog, manual, etc.

For applications that may cause serious damages to a human life or property due to failure of this product, ensure high reliability and safety by redundant design.

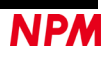

## 2. Information

This is the operation manual of an application software to operate the control board.

By using this software and PCL6125 Evaluation Board (PCL6125-EB), you can learn motor control functions using pulse control LSI, PCL6125.

Please refer to the following manuals along with this manual.

(x: revision)

|                                        | Manual name [Outline]                                                                                                    | Document file name                                 | Software file name                           | Document no.                      |
|----------------------------------------|----------------------------------------------------------------------------------------------------|----------------------------------------------------|----------------------------------------------|-----------------------------------|
| Hardware<br>Manual                     | PCL6125 Evaluation Board<br>(PCL6125-EB)<br>User's Manual<br>(Hardware)                                                                                                    | PCL6125-EB<br>_Hardware Manual<br>_VerxE.pdf       | _                                            | TA600038-ENx/x                    |
| Application<br>Software<br>Manual      | PCL6125 Evaluation Board<br>(PCL6125-EB)<br>User's Manual<br>(Application Software)<br>[Setting accel / decel pattern<br>and register indication]                                                        | PCL6125-EB<br>Application Manual<br>VerxE.pdf      | PCL6125-EB<br>_Application<br>_VxxxJE.zip    | TA600039-ENx/x<br>(This document) |
| Motion<br>Pattern<br>Builder<br>Manual | PCL6125 Evaluation Board<br>(PCL6125-EB)<br>User's Manual<br>(Motion Pattern Builder<br>Application Software)<br>[It visually describes the<br>functions to perform an axis<br>control with a flowchart] | PCL6125-EB<br>_Motion Builder Manual<br>_VerxE.pdf | PCL6125-EB<br>_Motion Builder<br>_VxxxJE.zip | TA600040-ENx/x                    |
| Reference<br>material                  | PCL6115/6125/6145<br>User's Manual                                                                                                    | _                                                  | _                                            | DA70152-0/xE                      |

Please download the application software and related materials from NPM website.

## 2.1 Operating environment

We have checked this software operation with Windows 7 and Windows10 (both 32-bit and 64-bit).

(We have never checked it with OS other than the above.)

Please change power saving setting so as not to operate "sleep mode" during an operation.

## 3. Install the device driver

## 3.1 Folder structure

When you unzip the compressed file (PCL6125-EB\_Application\_V140JE.zip), the following folders are created.

| ¥PCL6125-EB_Application_V140JE | ¥Driver                | CDM21226_Setup.exe |
|--------------------------------|------------------------|--------------------|
|                                | <br>PCL6125-EB.exe     |                    |
|                                | <br>FTD2XX_NET.dll     |                    |
|                                | PCL6125.ini            |                    |
|                                | <br>menu_text.ini      |                    |
|                                | PCL6125-EB_Data100.pcl |                    |

"PCL6125-EB.exe" is an executable file of the software and "CDM21226\_Setup.exe" is the device driver installer.

"PCL6125.ini" and "menu\_text.ini" are text files for PCL6125-EB.

"PCL6125-EB\_Data100.pcl" is a setting data file for PCL6125-EB.

## 3.2 Installation

Double-click "CDM21226\_Setup.exe" to launch the installer and follow the instructions on screen to complete the installation.

If you have already installed it, you do not need to install it again.

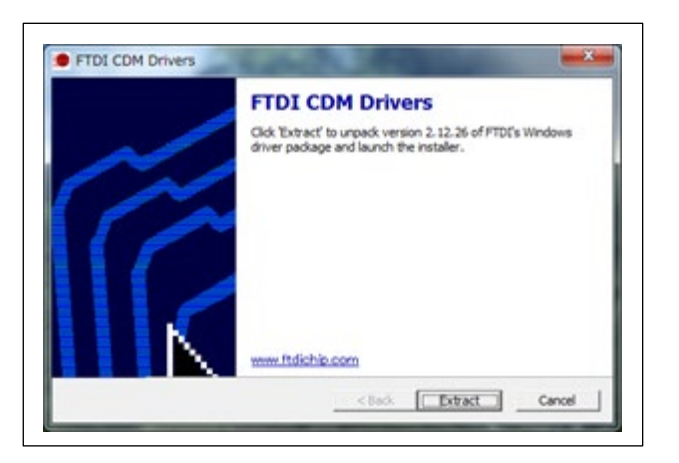

Note: Please download and use the latest version of the device driver on FTDI's website (<u>http://www.ftdichip.com/Drivers/D2XX.htm</u>).

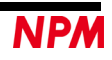

## 4. Basic operation of the software

## 4.1 Start-up software

Please make sure that the PCL6125-EB is properly connected to your PC.

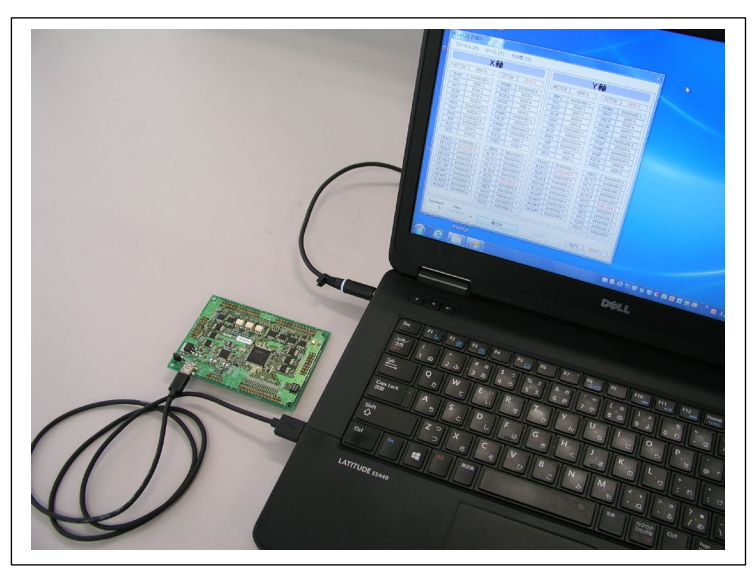

Double-click the executable file, "PCL6125-EB.exe" to open the "Main Screen" as follows.

|       | X−a        | xis            |            |       | Y−a        | xis   |            |
|-------|------------|----------------|------------|-------|------------|-------|------------|
| MSTSW | 0000 h     | SSTSW          | 001F h     | MSTSW | 0000 h     | SSTSW | 001F h     |
| RMV   | 0          | PRMV           | 0          | RMV   | 0          | PRMV  | 0          |
| RFL   | 0          | PRFL           | 0          | RFL   | 0          | PRFL  | 0          |
| RFH   | 0          | PRFH           | 0          | RFH   | 0          | PRFH  | 0          |
| RUR   | 0          | PRUR           | 0          | RUR   | 0          | PRUR  | 0          |
| RDR   | 0          | PRDR           | 0          | RDR   | 0          | PRDR  | 0          |
| RMG   | 0          | PRMG           | 0          | RMG   | 0          | PRMG  | 0          |
| RDP   | 0          | PRDP           | 0          | RDP   | 0          | PRDP  | 0          |
| RMD   | 00000000 h | PRMD           | 00000000 h | RMD   | 00000000 h | PRMD  | 00000000 h |
| RIP   | 0          | PRIP           | 0          | RIP   | 0          | PRIP  | 0          |
| RUS   | 0          | PRUS           | 0          | RUS   | 0          | PRUS  | 0          |
| RDS   | 0          | PRDS           | 0          | RDS   | 0          | PRDS  | 0          |
| RENV1 | 00000000 h | RIRQ           | 00000000 h | RENV1 | 00000000 h | RIRQ  | 00000000 h |
| RENV2 | 80000000 h | RLTC1          | 0          | RENV2 | 80000000 h | RLTC1 | 0          |
| RENV3 | 00000000 h | RLTC2          | 0          | RENV3 | 00000000 h | RLTC2 | 0          |
| RENV4 | 00000000 h | RLTC3          | 0          | RENV4 | 00000000 h | RLTC3 | 0          |
| ROUN1 | 0          | RLTC4          | 0          | RCUN1 | 0          | RLTC4 | 0          |
| ROUN2 | 0          | RSTS           | 00001800 h | RCUN2 | 0          | RSTS  | 00001800 h |
| RCMP1 | 0          | REST           | 00000000 h | RCMP1 | 0          | REST  | 00000000 h |
| RCMP2 | 0          | RIST           | 00000000 h | RCMP2 | 0          | RIST  | 00000000 h |
| RCMP3 | 0          | RPLS           | 0          | RCMP3 | 0          | RPLS  | 0          |
| RCMP4 | 0          | RSPD           | 0          | RCMP4 | 0          | RSPD  | 0          |
|       |            | RSDC           | 0          |       |            | RSDC  | 0          |
| SEL   | COM D      | ATx<br>FFFFF h | X-axis     | W     | rite       | RGPD  | FFFF h     |

This screen shows the register values that are read regularly from PCL6125. The values are displayed in black when they are zero; the values other than zero are displayed in red.

PCL6125 can control two axes; X and Y-axis and the screen shows all of the registers that you can set.

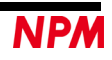

If the PCL6125-EB is not connected or there is a hardware problem, the following screen will be displayed.

| Error                                  | × |
|----------------------------------------|---|
| [ PCL6125 Evaluation Board ] not found |   |
| OK                                     |   |

If communication between the PCL6125-EB and the PC is lost, the following screen will be displayed.

| Error                                        | × |
|----------------------------------------------|---|
| Connection with [PCL6125-StarterKit] is lost |   |
| OK                                           |   |

#### 4.1.1 Change the radix of register

Right-click the register values to switch the notation between decimal and hexadecimal. The radix can be changed individually for each register.

However, registers having specific meanings in bit units (such as RENV1) are fixed to hexadecimal and cannot be changed.

#### 4.1.2 Write data to register

If you double-click the part where the value of the register of the X axis is displayed, the data part will be highlighted in yellow, the cursor will move to the data input part "DATx" of the X axis, and the check mark of the X axis will be checked. I will. In addition, the register write command is set in the "COM" part, and the axis selection code (0x01) is added to the "SEL" part.

| File (F) Tool (T)                                                     | Other (O)            |                     |                                                                       |                                                                          |
|-----------------------------------------------------------------------|----------------------|---------------------|-----------------------------------------------------------------------|--------------------------------------------------------------------------|
| Х                                                                     | -axis                |                     | Y                                                                     | −axis                                                                    |
| MSTSW 0000 h                                                          | SSTSW                | 0010 h              | MSTSW 0000 h                                                          | SSTSW 0010 h                                                             |
| RMV         2304           RFL         400           RFH         1500 | PRMV<br>PRFL<br>PRFH | 2304<br>400<br>1500 | RMV         2304           RFL         400           RFH         1500 | PRMV         2304           PRFL         400           PRFH         1500 |
| SEL COM                                                               | DATx                 | X-axis              |                                                                       | RGPD FFFF b                                                              |
| 01 80 h                                                               | DATy d               | ⊻<br>Y-axis         | Write                                                                 |                                                                          |

If you double-click the part where the value of the register of the Y axis is displayed, the data part will be highlighted in yellow, the cursor will move to the data input part "DATy" of the Y axis, and the check mark of the Y axis will be checked. I will. In addition, the register write command is set in the "COM" part, and the axis selection code (0x02) is added to the "SEL" part.

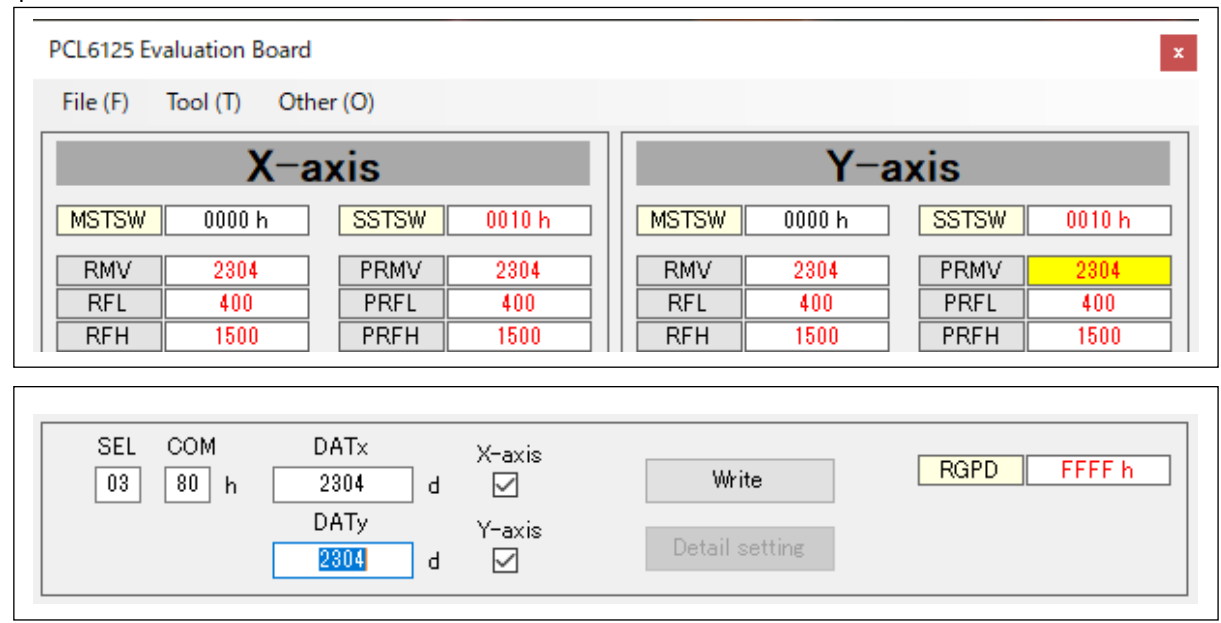

Enter the data that you want in write "DATx" and "DATy", and click "Write" button. The radix of the data to write is the same as the setting in "4.1.1 Change the radix of register". Please note that "Read-only register" cannot be written. Negative values can be entered for RMV, PRMV, RCUN1, RCUN2, RCMP1, RCMP2, RCMP3, RCMP4.

You can enter a negative value for RDP when RMD.MSDP = 0 and for PRDP when PRMD.MSDP = 0

#### 4.1.3 Axis selection (SEL) settings

It consists of "Axis selection code", "Type selection code" and "Device selection code ".

"Device selection code" can communicate when the value of the upper 2 bits (SEL.S7, SEL.S6) matches the device number setting switch (SW1-3, SW1-4) on the PCL6125 evaluation board. I can do it.

If the device number is different, double-click the executable file of "PCL6125-EB.exe" to display the main screen as shown

below.

| 1110 (17) | ioor(i) othe |                 |                  |                 |
|-----------|--------------|-----------------|------------------|-----------------|
|           | X-a          | xis             | Y−a              | ixis            |
| MSTSW     | FFFF h       | SSTSW FFFF h    | MSTSW FFFF h     | SSTSW FFFF h    |
| RMV       | -1           | PRMV -1         | RMV -1           | PRMV -1         |
| RFL       | 4294967295   | PRFL 4294967295 | RFL 4294967295   | PRFL 4294967295 |
| RFH       | 4294967295   | PRFH 4294967295 | RFH 4294967295   | PRFH 4294967295 |
| RUR       | 4294967295   | PRUR 4294967295 | RUR 4294967295   | PRUR 4294967295 |
| RDR       | 4294967295   | PRDR 4294967295 | RDR 4294967295   | PRDR 4294967295 |
| RMG       | 4294967295   | PRMG 4294967295 | RMG 4294967295   | PRMG 4294967295 |
| RDP       | 4294967295   | PRDP 4294967295 | RDP 4294967295   | PRDP 4294967295 |
| RMD       | FFFFFFFF h   | PRMD FFFFFFFFh  | RMD FFFFFFF h    | PRMD FFFFFFFF h |
| RIP       | 4294967295   | PRIP 4294967295 | RIP 4294967295   | PRIP 4294967295 |
| RUS       | 4294967295   | PRUS 4294967295 | RUS 4294967295   | PRUS 4294967295 |
| RDS       | 4294967295   | PRDS 4294967295 | RDS 4294967295   | PRDS 4294967295 |
| RENV1     | FFFFFFF h    | RIRQ FFFFFFF h  | RENV1 FFFFFFF h  | RIRQ FFFFFFFF h |
| RENV2     | FFFFFFFF h   | RLTC1 -1        | RENV2 FFFFFFF h  | RLTC1 -1        |
| RENV3     | FFFFFFF h    | RLTC2 -1        | RENV3 FFFFFFF h  | RLTC2 -1        |
| RENV4     | 4294967295   | RLTC3 -1        | RENV4 4294967295 | RLTC3 -1        |
| RCUN1     | -1           | RLTC4 -1        | RCUN1 -1         | RLTC4 -1        |
| RCUN2     | -1           | RSTS FFFFFFF h  | RCUN2 -1         | RSTS FFFFFFF h  |
| RCMP1     | -1           | REST FFFFFFF h  | RCMP1 -1         | REST FFFFFFF h  |
| RCMP2     | -1           | RIST FFFFFFFFh  | RCMP2 -1         | RIST FFFFFFF h  |
| RCMP3     | -1           | RPLS 4294967295 | RCMP3 -1         | RPLS 4294967295 |
| RCMP4     | -1           | RSPD 4294967295 | RCMP4 -1         | RSPD 4294967295 |
|           |              | RSDC 4294967295 |                  | RSDC 4294967295 |
| SEL       | COM D        | ATx X-axis      |                  |                 |
| 83        | 80 h 2       | 304 d 🗹         | Write            | RGPD FFFFFFF h  |

"Device selection code" is normal by matching the values of the upper 2 bits (SEL.S7, SEL.S6) or the values of the device number setting switches (SW1-3, SW1-4) on the PCL6125 evaluation board. It becomes the main screen.

| Type sele | ction code | Communication format                                                     |  |  |
|-----------|------------|--------------------------------------------------------------------------|--|--|
| SEL.S5    | SEL.S4     | Communication format                                                     |  |  |
| 0         | 0          | Write commands (including register writing and reading) [Normal setting] |  |  |
| 0         | 1          | Read main status                                                         |  |  |
| 1         | 0          | Write general-purpose output port                                        |  |  |
| 1         | 1          | Read sub status and general-purpose input/output port                    |  |  |

You can select from four types of communication formats with the bit (SEL.S5, SEL.S4) value of the "Type selection code".

For the "axis selection code", the axis for which "1" is set in the lower 4 bits (SEL.S3, SEL.S2, SEL.S1, SEL.S0) is the target of command writing. If you set "1" for multiple axes, you can write the same command to multiple selected axes. If you set "0" for all axes, it is considered that only the X axis is selected.

By clicking the X-axis check box and the Y-axis check box, you can select the axis by adding or removing the check mark. You can write directly to "SEL".

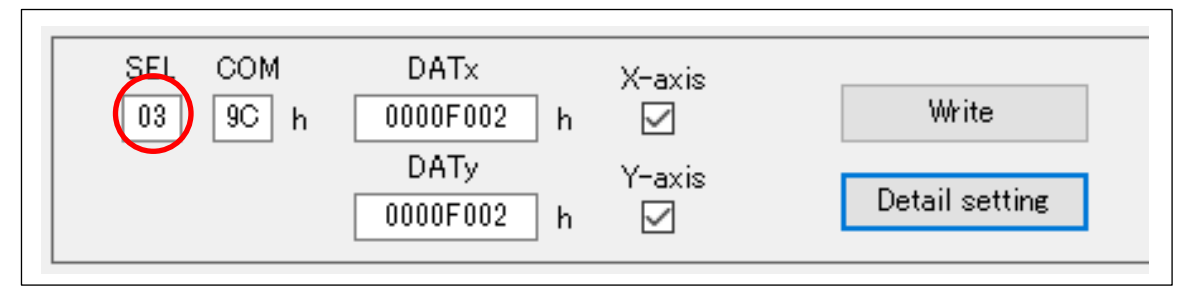

Click the cursor on "SEL" to display the contents of "Axis selection (SEL)". After checking the contents, click the "OK" button or press the close mark on the upper right to turn off the display screen.

| Axis s                             | eleo                            | tion(SEL)                                               | × |
|------------------------------------|---------------------------------|---------------------------------------------------------|---|
| S0: )<br>S1: )<br>S2: (/<br>S3: (/ | X axi<br>Y axi<br>Z axi<br>U ax | s select<br>s select<br>s select)<br>is select)         |   |
| 55                                 | 54                              |                                                         |   |
| 0                                  | 0                               | : Write commands                                        |   |
| ō                                  | 1                               | : Read main status                                      |   |
| 1                                  | ò                               | :Write general-purpose output port                      |   |
| 1                                  | 1                               | : Read sub status and general-purpose input/output port |   |
| S7                                 | 56                              | : DS1 terminal DS0 terminal                             |   |
| 0                                  | 0                               | : L(0) L(0)                                             |   |
| 0                                  | 1                               | ; L(0) H(1)                                             |   |
| 1                                  | 0                               | ; H(1) L(0)                                             |   |
| 1                                  | 1                               | : H(1) H(1)                                             |   |
|                                    |                                 |                                                         |   |
|                                    |                                 | ОК                                                      |   |

| Error                                          | × |  |
|------------------------------------------------|---|--|
| Axis Sellect Error<br>Check the axis checkbox! |   |  |
| ОК                                             |   |  |

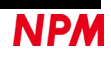

## 4.1.4 Command (COM) setting

Please write the operation command, general-purpose output bit control command, or control command of PCL6125 in the column "COM" directly.

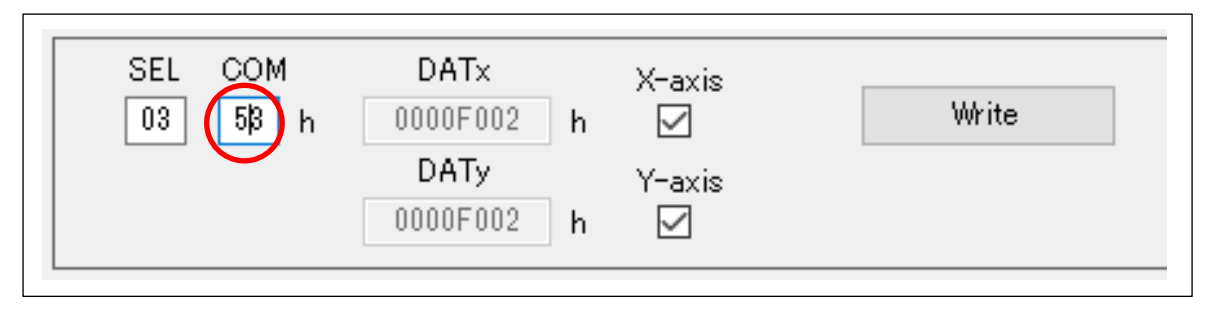

Do not use a register read-out command.

Click "Command" to display the command contents. After confirming the content, press "OK" button or press the close mark at the upper right corner to end the screen.

All of the commands are not displayed in the screen. So please refer to PCL6115/ 6125/ 6145 User's Manuals.

| Command contents                                                                                                    | × |                                                                            |
|----------------------------------------------------------------------------------------------------|---|----------------------------------------------------------------------------|
| Command:<br>50h: (STAFL)FL constant speed srart<br>51h: (STAFH)FH constant speed srar<br>52h: (STAD)High-speed start 1<br>53h: (STAUD)High-speed start 2<br>49h: (STOP)Stops an axis immediately<br>4Ah: (SDSTP)Decelerater and stops<br>10h-17h: (PORST-P7RST)P0-P7 terminal L-level<br>18h-1Fh: (POSET-P7SET)P0-P7 terminal H-level<br>20h: (CUN1R)Clear Counter 1<br>21h: (CUN2R)Clear Counter 2 |   | Error X<br>Axis Error<br>Check the status and extended status information! |
| ОК                                                                                                    |   | ОК                                                                         |

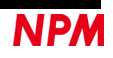

## 4.1.5 Detail setting of register data

Г

Registers that have the specific meanings in bit unit (such as RENV1) can be set in detail. When you select to write in such registers, "Detail setting" button is enabled.

Click the "Detail setting" button to display the detailed setting screen. Refer to the sections from "4.3.6 "PRMD (Operation mode) (F)" menu" to "4.3.12 "PRMG (Speed magnification rate) (L)" menu" regarding this "Detail setting".

| PCL6125 Ev | aluation Board |                   |             |          |            |   |       |            |
|------------|----------------|-------------------|-------------|----------|------------|---|-------|------------|
| File (F)   | Tool (T) Oth   | ier (O)           |             |          |            |   |       |            |
|            | X−a            | axis              |             | Y-axis   |            |   |       |            |
| MSTSW      | 0000 h         | SSTSW             | 0010 h      | MSTSW    | 0000 h     | [ | SSTSW | 0010 h     |
| RMV        | 2304           | PRMV              | 2304        | RMV      | 2304       | [ | PRMV  | 2304       |
| RFL        | 400            | PRFL              | 400         | RFL      | 400        | Ì | PRFL  | 400        |
| RFH        | 1500           | PRFH              | 1500        | RFH      | 1500       | Ì | PRFH  | 1500       |
| RUR        | 8926           | PRUR              | 8926        | RUR      | 8926       | Ì | PRUR  | 8926       |
| RDR        | 0              | PRDR              | 0           | RDR      | 0          | Ì | PRDR  | 0          |
| RMG        | 1199           | PRMG              | 1199        | RMG      | 1199       | ľ | PRMG  | 1199       |
| RDP        | 0              | PRDP              |             | RDP      | 0          | Ì | PRDP  | 0          |
| RMD        | 00000041 h     | PRMD              | 00000041 h  | RMD      | 00000041h  | Ì | PRMD  | 00000041 h |
| RIP        | 0              | PRIP              | 0           | RIP      | 0          | Ì | PRIP  | 0          |
| RUS        | 0              | PRUS              |             | RUS      | 0          | Ì | PRUS  | 0          |
| RDS        | 0              | PRDS              | 0           | RDS      | 0          | ĺ | PRDS  | 0          |
| RENV1      | 0000F002 h     | RIRQ              | 00000000 h  | RENV1    | 0000F002 h | [ | RIRQ  | 00000000 h |
| RENV2      | 80000055 h     | RLTC1             | 0           | RENV2    | 80000055 h | [ | RLTC1 | 0          |
| RENV3      | 0000B002 h     | RLTC2             | 0           | RENV3    | 0000B002 h | [ | RLTC2 | 0          |
| RENV4      | 0              | RLTC3             | 0           | RENV4    | 0          | [ | RLTC3 | 0          |
| RCUN1      | 0              | RLTC4             | 0           | RCUN1    | 0          | ĺ | RLTC4 | 0          |
| RCUN2      | 0              | RSTS              | 00001800 h  | RCUN2    | 0          | ĺ | RSTS  | 00001800 h |
| RCMP1      | 0              | REST              | 00000000 h  | RCMP1    | 0          | ĺ | REST  | 00000000 h |
| RCMP2      | 0              | RIST              | 00000000 h  | RCMP2    | 0          | ĺ | RIST  | 00000000 h |
| RCMP3      |                | RPLS              | 0           | RCMP3    | 0          | ĺ | RPLS  | 0          |
| RCMP4      | 0              | RSPD              | 0           | RCMP4    | 0          | [ | RSPD  | 0          |
|            |                | RSDC              | 0           |          |            | [ | RSDC  | 0          |
| SEL<br>03  | COM<br>9C h 🛄  | DATx<br>100F002 h | X-axis      | <br>Wri  | te         | [ | RGPD  | FFFF h     |
|            | 00             | DATy<br>100F002 h | Y-axis<br>☑ | Detail s | setting    |   |       |            |

Right-click the register name to display the register contents. After confirming the contents, press "OK" button or press "close mark" at the upper right corner to end this display screen.

|       | X-a        | xis     |                            |      | Y−axis         |            |       |            |  |  |
|-------|------------|---------|----------------------------|------|----------------|------------|-------|------------|--|--|
| MSTSW | 0000 h     | SSTSW   | 0010 h                     |      | MSTSW          | 0000 h     | SSTSW | 0010 h     |  |  |
| RMV   | 2304       | PRMV    | 2304                       |      | RMV            | 2304       | PRMV  | 2304       |  |  |
| RFL   | 400        | PRFL    | 400                        |      | RFL            | 400        | PRFL  | 400        |  |  |
| RFH   | 1500       | PRFH    | 1500                       |      | RFH            | 1500       | PRFH  | 1500       |  |  |
| RUR   | 8926       | PRUR    | 8926                       |      | RUR            | 8926       | PRUR  | 8926       |  |  |
| RDR   | 0          | PRDR    | 0                          |      | RDR            | 0          | PRDR  | 0          |  |  |
| RMG   | 1199       | PRMG    | 1199                       |      | RMG            | 1199       | PRMG  | 1199       |  |  |
| RDP   | 0          | PRDP    | 0                          |      | RDP            | 0          | PRDP  | 0          |  |  |
| RMD   | 00000041 h | PRMD    | 00000041 h                 |      | RMD            | 00000041 h | PRMD  | 00000041 h |  |  |
| RIP   | 0          | PRIP    | 0                          | i    | RIP            | 0          | PRIP  | 0          |  |  |
| RUS   | 0          | PRUS    | 0                          |      | RUS            | 0          | PRUS  | 0          |  |  |
| RDS   | 0          | PRD     | -register cont             | ent  |                |            | PRDS  | 0          |  |  |
| RENV1 | 0000F002 h | RIR     | . register cont            | crit | -              |            | RIRQ  | 00000000 h |  |  |
| RENV2 | 80000055 h | RLTC    |                            |      |                | n          | RLTC1 | 0          |  |  |
| RENV3 | 0000B002 h | RLTC PR | MV:                        | -    |                | h h        | RLTC2 | 0          |  |  |
| RENV4 | 0          | RLTC R  | eding amount(<br>ead/Write | larg | get position)s | etting     | RLTC3 | 0          |  |  |
| RCUN1 | 0          | RLTO    | ady white                  |      |                |            | RLTC4 | 0          |  |  |
| RCUN2 | 0          | RST     |                            |      |                |            | RSTS  | 00001800 h |  |  |
| RCMP1 | 0          | RES     |                            |      |                | ОК         | REST  | 00000000 h |  |  |
| RCMP2 | 0          | RIS     |                            |      |                |            | RIST  | 00000000 h |  |  |
| RCMP3 | 0          | RPLS    | 0                          |      | RCMP3          | 0          | RPLS  | 0          |  |  |
| RCMP4 | 0          | RSPD    | 0                          |      | RCMP4          | 0          | RSPD  | 0          |  |  |
|       |            | RSDC    | 0                          |      |                |            | RSDC  | 0          |  |  |
| CEI   | COM [      |         |                            |      |                |            |       |            |  |  |
|       |            |         | X-axis                     |      |                |            | RGPD  | EFEE h     |  |  |

If you change the values of RMV/PRMV, RFL/PRFL, RFH/PRFH, RUR/PRUR, RDR/PRDR, or RMD/PRMD, movement amount, start speed, operation speed, acceleration time, deceleration time, linear acceleration/deceleration mode/S-curve acceleration/deceleration mode of the simple control operation will be set again. These will also be set again when the setting data file is loaded.

## 4.2 "File (F)" menu

Click "File" to display the file menu.

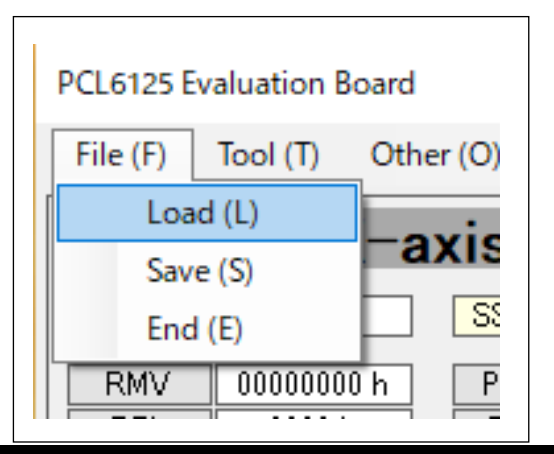

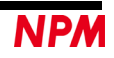

#### 4.2.1 "Load (L)" menu

Register status saved by "Save" menu (refer to 0 "Save (S)" menu) can be written to PCL6125".

| vennine - New Felder                                                                                                    |       |                    |             |         |          | , |                 | 9== -     |            |   |
|----------------------------------------------------------------------------------------------------|-------|--------------------|-------------|---------|----------|---|-----------------|-----------|------------|---|
| Pictures                                                                                                    | •     | Name ^             | Date modifi | ed      | Type     |   | Size            | 9== •     |            | 1 |
| Videos                                                                                                    | _     | PCL6125-EB 001.pd  | 9/26/2019   | 3:12 PM | PCL File | _ | 2 KB            |           |            | 1 |
| Computer<br>Coal Disk (C:)<br>PCL6115-EV<br>PerfLogs<br>Pergam Files<br>Vindows<br>WORK (64E)<br>kawaral<br>kawaral<br>kawaral<br>Kamaki<br>Motionnet Starter Ki<br>PCL25-EB<br>FT_Prog<br>MP_Builder<br>PCL25-EB<br>PCL25-EB<br>PCL25-EB<br>PCL25-EB<br>PCL25-EB |       |                    |             |         |          |   |                 |           |            |   |
| File nar                                                                                                    | ne: [ | PCL6125-EB_001.pcl |             |         |          | • | PCL Register Fi | e (*.PCL) | •<br>ancel |   |

Please select the saved file name and click "Open" button. "PCL6125-EB\_Data100.pcl" is a setting data file for PCL6125-EB. Please note that the registers you can write to PCL6125 are as follows.

PRMV, PRFL, PRFH, PRUR, PRDR, PRMG, PRDP, PRMD, PRIP, PRUS, PRDS, RENV1, RENV2, RENV3, RENV4, RCUN1, RCUN2, RCMP1, RCMP2, RCMP3, RCMP4, RIRQ

#### 4.2.2 "Save (S)" menu

You can save the values (including status values) of registers displayed on the main screen by a text file.

| Organize 🔻 New folder                                                                                                    |                   |                    |                        |          |   |
|----------------------------------------------------------------------------------------------------|-------------------|--------------------|------------------------|----------|---|
| 🛃 Videos 🔺                                                                                                    | Name ^            | Date modified      | Туре                   | Size     |   |
| Computer                                                                                                    | S FTD2XX_NET.dll  | 6/23/2016 3:44 PM  | Application extension  | 69 KB    |   |
| Local Disk (C:)                                                                                                    | imenu_text.ini    | 9/27/2019 5:29 PM  | Configuration settings | 31 KB    |   |
| PCL6115-EV                                                                                                    | PCL6125.ini       | 11/12/2019 4:56 PM | Configuration settings | 1 KB     |   |
| 🍌 PerfLogs                                                                                                    | PCL6125-EB.exe    | 10/11/2019 5:34 PM | Application            | 3,355 KB |   |
| Program Files (x<br>Program Files (x<br>Users<br>Windows<br>WORK (64E)<br>kwarai<br>kumaki<br>PCL5125-EB<br>Firpog<br>MP_Builder<br>PCL5125-EB | PCL6125-EB_001.pd | 9/26/2019 3:12 PM  | PCL File               | 2 KB     |   |
| File name: PCL61                                                                                                    | 25-EB_002.pd      |                    |                        |          | 3 |

Please write a file name and click "Save" button.

#### 4.2.3 "End (E)" menu

Close the application software.

## 4.3 "Tool (T)" menu

Click "Tool" to display the tool menu.

| PCL6125 E | valuation Board                             |                       |
|-----------|---------------------------------------------|-----------------------|
| File (F)  | Tool (T) Other (O)                          |                       |
|           | Status (A)                                  | V_avia                |
|           | RSTS (Extension status) (B)                 | T-axis                |
| MSTSW     | REST (Error interrupt factor) (C)           | 0000 h SSTS           |
| RMV       | RIST (Event interrupt factor) (D)           | 2304 PRM <sup>•</sup> |
| RFL       | RSPD (EZ count value and current speed) (E) | 400 PRFI              |
| RFH       | PRMD (Operation mode setting) (F)           | 1500 PRFF             |
| RUR       | Privid (Operation mode setting) (1)         | 8935 PRUF             |
| RDR       | RENV1 (Environment setting 1) (G)           | 0 PRDF                |
| RMG       | RENV2 (Environment setting 2) (H)           | 1199 PRM              |
| RDP       | RENV3 (Environment setting 3) (I)           | U PRDI                |
|           | RENV4 (Environment setting 4) (1)           | 00000041 h PRMI       |
|           | DIDO (Found internet fonter setting +) (V)  |                       |
| RDS       | KIRQ (Event Interrupt factor setting) (K)   |                       |
|           | PRMG (Speed magnification rate setting) (L) |                       |
| RENV1     | Simple control (M)                          | X-axis (X)            |
| RENV2     | Linear interpolation control (N)            | Y-axis (Y)            |
| RENV4     | Reset (O)                                   | 00000000 h RLTC       |

## 4.3.1 "Status (A)" menu

Click "Status", to open the following screen. You can check the details of each status and sub-status bits.

| Main sta                                                 | tus (X | ) = | 0000 h                                                                                                    |  |  |
|----------------------------------------------------------|--------|-----|----------------------------------------------------------------------------------------------------|--|--|
| Main sta                                                 | tus (Y | ) = | 0000 h                                                                                                    |  |  |
|                                                          | х      | Y   |                                                                                                    |  |  |
| SSCM                                                     |        |     | Operating                                                                                                    |  |  |
| SRUN                                                     | 14     |     | Pulse output starts                                                                                                    |  |  |
| SENI                                                     | 14     |     | Stop interrupt occurred                                                                                                    |  |  |
| SEND                                                     |        |     | Stopping                                                                                                    |  |  |
| SERR                                                     |        |     | Error interrupt occurred                                                                                                    |  |  |
| SINT                                                     |        |     | Event interrupt occurred                                                                                                    |  |  |
| SSC                                                      | 0      | 0   | Sequence number                                                                                                    |  |  |
| SCP1                                                     |        |     | Comparator1 condition is met                                                                                                    |  |  |
| SCP2                                                     | 14     |     | Comparator2 condition is met                                                                                                    |  |  |
| SCP3                                                     | 14     |     | Comparator3 condition is met                                                                                                    |  |  |
| SCP4                                                     |        |     | Comparator4 condition is met                                                                                                    |  |  |
| SEOR                                                     |        |     | Target position override failed                                                                                                    |  |  |
| SPRF                                                     |        |     | Pre-register is full                                                                                                    |  |  |
| Sub stati                                                | ь (X)  | - 1 | 0F0 b                                                                                                    |  |  |
| Sub statu                                                | is (Y) | = 0 | 010 h                                                                                                    |  |  |
| Sub status (1) = 0010 h                                  |        |     |                                                                                                    |  |  |
|                                                          | ~      |     |                                                                                                    |  |  |
| IOP                                                      | F0     | 10  | General-purpose port                                                                                                    |  |  |
| IOP<br>SFU                                               | FO     | 10  | General-purpose port<br>Accelerating                                                                                                    |  |  |
| IOP<br>SFU<br>SFD                                        | FO     | 10  | General-purpose port<br>Accelerating<br>Decelerating                                                                                                    |  |  |
| IOP<br>SFU<br>SFD<br>SFC                                 | FO     |     | General-purpose port<br>Accelerating<br>Decelerating<br>In constant speed operation                                                                                             |  |  |
| IOP<br>SFU<br>SFD<br>SFC<br>SALM                         | FO     |     | General-purpose port<br>Accelerating<br>Decelerating<br>In constant speed operation<br>ALM input signal ON                                                                      |  |  |
| IOP<br>SFU<br>SFD<br>SFC<br>SALM<br>SPEL                 | FO     |     | General-purpose port<br>Accelerating<br>Decelerating<br>In constant speed operation<br>ALM input signal ON<br>PEL input signal ON                                               |  |  |
| IOP<br>SFU<br>SFD<br>SFC<br>SALM<br>SPEL<br>SMEL         | FO     |     | General-purpose port<br>Accelerating<br>Decelerating<br>In constant speed operation<br>ALM input signal ON<br>PEL input signal ON<br>MEL input signal ON                        |  |  |
| IOP<br>SFU<br>SFD<br>SFC<br>SALM<br>SPEL<br>SMEL<br>SORG | FO     |     | General-purpose port<br>Accelerating<br>Decelerating<br>In constant speed operation<br>ALM input signal ON<br>PEL input signal ON<br>MEL input signal ON<br>ORG input signal ON |  |  |
| IOP<br>SFU<br>SFD<br>SALM<br>SPEL<br>SMEL<br>SORG<br>SSD |        |     | General-purpose port<br>Accelerating<br>Decelerating<br>In constant speed operation<br>ALM input signal ON<br>PEL input signal ON<br>MEL input signal ON<br>SD input signal ON  |  |  |

Bit items that are set to "1" in registers are displayed in blue. Close "Status" menu screen by pressing "Close" button or close mark at the upper right corner.

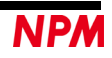

## 4.3.2 "RSTS (Extension status) (B)" menu

Click "RSTS" menu to open the following screen. You can check the details in each bit of RSTS register.

| RSTS (Ext          | ensio                    | on stat                  | tus) x                                                      |
|--------------------|--------------------------|--------------------------|-------------------------------------------------------------|
| RSTS ()<br>RSTS () | ×) =<br>Y) =<br><b>X</b> | 0000<br>0000<br><b>Y</b> | 00000 h<br>00000 h                                          |
| CND                | 0                        | 0                        | Stopping                                                    |
| SCD                |                          |                          | State of CSD input signal                                   |
| SSTA               |                          |                          | State of CSTA input signal                                  |
| SSTP               |                          |                          | State of CSTP input signal                                  |
| SEMG               |                          |                          | State of CEMG input signal                                  |
| SPCS               |                          |                          | State of PCS input signal                                   |
| SERC               |                          |                          | State of ERC output signal                                  |
| SEZ                |                          |                          | State of EZ input signal                                    |
| SDRP               |                          |                          | State of PDR(PA) input signal                               |
| SDRM               |                          |                          | State of MDR(PB) input signal                               |
| SLTC               |                          |                          | State of LTC input signal                                   |
| SDIN               |                          |                          | State of SD input signal                                    |
| SINP               |                          |                          | State of INP input signal                                   |
| SDIR               |                          |                          | Operation direction (OFF: + direction, ON: - direction)     |
| SL3E               |                          |                          | Monitoring state of trigger signal for RLTC3 register latch |
| SL3C               |                          |                          | State of latch with RLTC3 register                          |
| SL3F               | 14                       |                          | State of toggle change when RLTC3 register value is changed |
| SL4E               | 14                       |                          | Monitoring state of trigger signal for RLTC4 register latch |
| SL4C               | 14                       |                          | State of latch with RLTC4 register                          |
| SL4F               |                          |                          | State of toggle change when RLTC4 register value is changed |
|                    |                          |                          | Close                                                       |

Bit items set to "1" in RSTS register are displayed in blue.

Г

Close "RSTS (Extension status)" menu screen by pressing the "Close" button or close mark at the upper right corner.

## 4.3.3 "REST (Error interrupt factor) (C)" menu

Click "REST" menu to open the following screen. You can check the details in each bit of REST register.

| REST (X) =<br>REST (Y) = | 00000000 h<br>00000000 h                   |
|--------------------------|--------------------------------------------|
| x                        | Y                                          |
| ESPL                     | Stopped by PEL input signal ON             |
| ESML                     | Stopped by MEL input signal ON             |
| ESAL                     | Stopped by ALM input signal ON             |
| ESSP                     | Stopped by CSTP input signal ON            |
| ESEM                     | Stopped by CEMG input signal ON            |
| ESSD                     | Stopped by SD input signal ON              |
| ESPO                     | Stopped due to PA/PB buffer overflow       |
| ESEE                     | EA/EB input error occurred (Does not stop) |
| ESPE                     | PA/PB input error occurred (Does not stop) |
| ESPS                     | Stopped by (+) software limit              |
| ESMS                     | Stopped by (-) software limit              |
|                          | Close                                      |

Bit items set to "1" in REST register are displayed in red.

Close "REST (Error interrupt factor)" menu screen by pressing the "Close" button or close mark at the upper right corner. Since PCL6125-EB is serial-bus-interface base, write in the main screen to clear the bit showing "1".

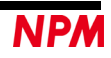

## 4.3.4 "RIST (Event interrupt factor) (D)" menu

Click this "RIST" menu to open the following screen. You can check the details in each bit of RIST register.

| RIST (Event interrupt factor)                          |   |  |  |  |  |  |
|--------------------------------------------------------|---|--|--|--|--|--|
| RIST (X) = 00000000 h                                  |   |  |  |  |  |  |
| V V                                                    |   |  |  |  |  |  |
| ISEN Stopped normally                                  | _ |  |  |  |  |  |
| ISNM Writing to pre-register is enabled                | _ |  |  |  |  |  |
| ISUS Acceleration starts                               | _ |  |  |  |  |  |
| ISUE Acceleration ends                                 | _ |  |  |  |  |  |
| ISDS Deceleration starts                               | _ |  |  |  |  |  |
| ISDE Deceleration ends                                 | _ |  |  |  |  |  |
| ISC1 Comparator 1 condition is met                     | _ |  |  |  |  |  |
| ISC2 Comparator2 condition is met                      | _ |  |  |  |  |  |
| ISLT Latching the count value by LTC input signal      | _ |  |  |  |  |  |
| ISOL ORG input signal ON                               | _ |  |  |  |  |  |
| ISSD SD input signal ON                                | _ |  |  |  |  |  |
| ISPD Input of PDR(PA) signal is changed                | _ |  |  |  |  |  |
| ISMD Input of MDR(PB) signal is changed                | _ |  |  |  |  |  |
| ISSA CSTA input signal ON                              | _ |  |  |  |  |  |
| ISPS (+) software limit is detected                    | _ |  |  |  |  |  |
| ISMS (-) software limit is detected                    |   |  |  |  |  |  |
| ISEZ Stopped during deceleration with "RENV2. ORM = 1" |   |  |  |  |  |  |
| ISBY Started                                           | _ |  |  |  |  |  |
| ISL3 Count value is latched in RLTC3 register          |   |  |  |  |  |  |
| ISL4 Count value is latched in RLTC4 register          |   |  |  |  |  |  |
|                                                        |   |  |  |  |  |  |
| Close                                                  |   |  |  |  |  |  |

Bit items set to "1" in RIST register are displayed in red.

Close "RIST (Event interrupt factor)" menu screen by pressing the "Close" button.

Since PCL6125-EB is serial-bus-interface base, write in the main screen to clear the bit showing "1".

#### 4.3.5 "RSPD (EZ counter value and current speed) (E)" menu

Click this "RSPD" menu to open the following screen. You can check the details in each bit of RSPD register.

| RSPD (EZ count value and current speed) |       |   |      |   |  |  |  |  |
|-----------------------------------------|-------|---|------|---|--|--|--|--|
| RSPD (X) = FFFF h<br>RSPD (Y) = FFFF h  |       |   |      |   |  |  |  |  |
|                                         | х     |   | Y    |   |  |  |  |  |
| Current speed                           | 0000  | h | 0000 | h |  |  |  |  |
| Count value of EZ                       | 0000  | h | 0000 | h |  |  |  |  |
|                                         |       |   | 7    |   |  |  |  |  |
|                                         | Close |   |      |   |  |  |  |  |

Press the "Close" button to close "RSPD (EZ counter value and current speed)" menu screen.

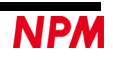

## 4.3.6 "PRMD (Operation mode) (F)" menu

Click this "PRMD" menu to open the following screen. You can set the details in each bit of PRMD register and write the data.

| PRMD (O                                                     | peration mode setting) ×                                          |  |  |  |
|-------------------------------------------------------------|-------------------------------------------------------------------|--|--|--|
| PRMD =                                                      | 00000041 h Operation target                                       |  |  |  |
| MOD6-0                                                      | Selection of operating mode                                       |  |  |  |
| Positionin                                                  | g operation (Sets the target incremental position) 🗸 🗸            |  |  |  |
| MSDE                                                        | Decelerates (deceleration stop) by SD input ON                    |  |  |  |
| MINP                                                        | Operation completed by INP input ON                               |  |  |  |
| MSMD                                                        | Selects acceleration/deceleration operation                       |  |  |  |
| Linear acc                                                  | celeration/deceleration ~                                         |  |  |  |
| MCCE                                                        | Stop counting of COUNTER1 and COUNTER2 by output pulses           |  |  |  |
| METM                                                        | Selects the operation complete timing                             |  |  |  |
| Cycle cor                                                   | npletion 🗸                                                        |  |  |  |
| MSDP Select the slow-down point                             |                                                                   |  |  |  |
| Automatic setting 🗸                                         |                                                                   |  |  |  |
| MPCS Starts control the number of pulses after PCS input ON |                                                                   |  |  |  |
| MSN1-0                                                      | Sequence number of the operation (No effect on operation)         |  |  |  |
| 0                                                           | ~                                                                 |  |  |  |
| MSY1-0                                                      | Select the start command function                                 |  |  |  |
| Start imm                                                   | ediately 🗸                                                        |  |  |  |
|                                                             | Specify the axis to confirm stops<br>X axis Y axis Z axis U axis  |  |  |  |
| MSPE                                                        | Deceleration stop or immediate stop by CSTP input signal          |  |  |  |
| MSPO                                                        | Outputs CSTP signal due to abnormal stops                         |  |  |  |
| MADJ                                                        | FH correction function is not used                                |  |  |  |
| MODE                                                        | Decelerates when CSD pin is Low level                             |  |  |  |
| MCDO                                                        | Outputs Low level from CSD pin when decelerating or running at FL |  |  |  |
|                                                             | Write Close                                                       |  |  |  |

Select a desired setting under the pull-down menus and check the menus and click "Write" and "Close" buttons.

Write to PRMD (or RMD) register, and close "PRMD (Operation mode)" menu screen.

You can also display this screen by clicking the "Detail setting" button in the main screen when writing PRMD (or RMD) register.

| 11000 - 000000000                                                                                                    | Uperation target                                                                   | X-axis | ○ Y-axis |  |  |
|----------------------------------------------------------------------------------------------------|------------------------------------------------------------------------------------|--------|----------|--|--|
| MOD6-0 Selection of operati                                                                                                    | ing mode                                                                           |        |          |  |  |
| Continuous (+)rotation controlled by command control                                                                                                    |                                                                                    |        |          |  |  |
| Continuous operation controlled (<br>(+)rotation origin return operation<br>Positioning operation (specifies t<br>Timer operation<br>Positioning operation controlled b<br>Positioning operation controlled b<br>Continuous linear interpolation | by (PDR/MDR)input<br>1<br>target position)<br>by (PA/PB)input<br>by (PDR/MDR)input |        |          |  |  |

Click the pull-down mark on the right side of the combo box to display the option items and click the item you need. Close "PRMD (Operation mode)" menu screen by clicking the "Close" button or close mark at the upper right corner.

## 4.3.7 "RENV1 (Environment setting 1) (G)" menu

Click this "RENV1" menu to open the following screen. You can set the details in each bit of RENV1 register and write the data.

| RENV1 =     | 0000F002 h Operation target 💿 X-axis 🔿 Y-axis                            |        |                                                                                    |
|-------------|--------------------------------------------------------------------------|--------|------------------------------------------------------------------------------------|
| PMD2-0      | Sets the output pulse specification                                      | ETW1-0 | Sets the ERC output signal OFF timer time                                          |
|             | (+) (-)                                                                  |        | 0us 🗸 🗸                                                                            |
|             |                                                                          | STAM   | CSTA signal input specification is Edge trigger (Level trigger when not checked)   |
| <b>F1 M</b> |                                                                          | STPM   | Sets the stop method by CSTP input signal                                          |
| ELM         | Sets the process when PEL or MEL input signal turns UN                   |        | Immediate stop 🗸 🗸                                                                 |
|             |                                                                          | FTM1-0 | Selects the noise-filter characteristics of PEL, MEL, SD, ORG, ALM, INP input      |
| SDM         | Sets the process when SD input signal turns ON                           |        | Ignores inputs with pulse widths of 3.2us or less                                  |
| SDIT        | Latch SD input signal                                                    | INPL   | INP input signal is in positive logic (Negative logic when not checked)            |
| SDLI        | SD input signal is in positive logic (Merative logic when not shocked)   | LTCL   | LTC input signal is at rising edge trigger (Falling edge trigger when not checked) |
| ODCI ODCI   |                                                                          | POSL   | PCS input signal is in positive logic (Negative logic when not checked)            |
| URGL        | URG input signal is in positive logic (Negative logic when not checked)  | DRL    | DR input signal is in positive logic (Negative logic when not checked)             |
| ALMM        | Sets the process when ALM input signal turns ON                          | FLTR   | Insert the filter set in ETM1-0 to PEL MEL SD OBG ALM INP input signals            |
|             | Immediate stop                                                           | DDE    | Depart relige_filters in PDP_MDP_RE insut signals                                  |
| ALML        | ALM input signal is in positive logic (Negative logic when not checked)  | URF    |                                                                                    |
| EROE        | Outputs ERC signal when stopped immediately by EL,ALM,CEMG input signals | DTMF   | Urn off the direction change timer (0.2ms)                                         |
| EROR        | Outputs ERC signal when origin return is completed                       | INTM   | Mask the INT signal output                                                         |
| EPW2-0      | Sets the output pulse width of EBC signal                                | PCSM   | Set PCS input signal to CSTA signal for own axis only                              |
|             | Level output v                                                           | PMSK   | Mask the output pulses                                                             |
| ERCL        | ERC output signal is in positive logic (Negative logic when not checked) |        |                                                                                    |

Select a desired setting in the pull-down menus and check the menus. Then click "Write" and "Close" buttons. Write to RENV1 register and close "RENV1 (Environment setting 1)" menu screen.

You can also display this screen by clicking the "Detail setting" button in the main screen when writing RENV1 register.

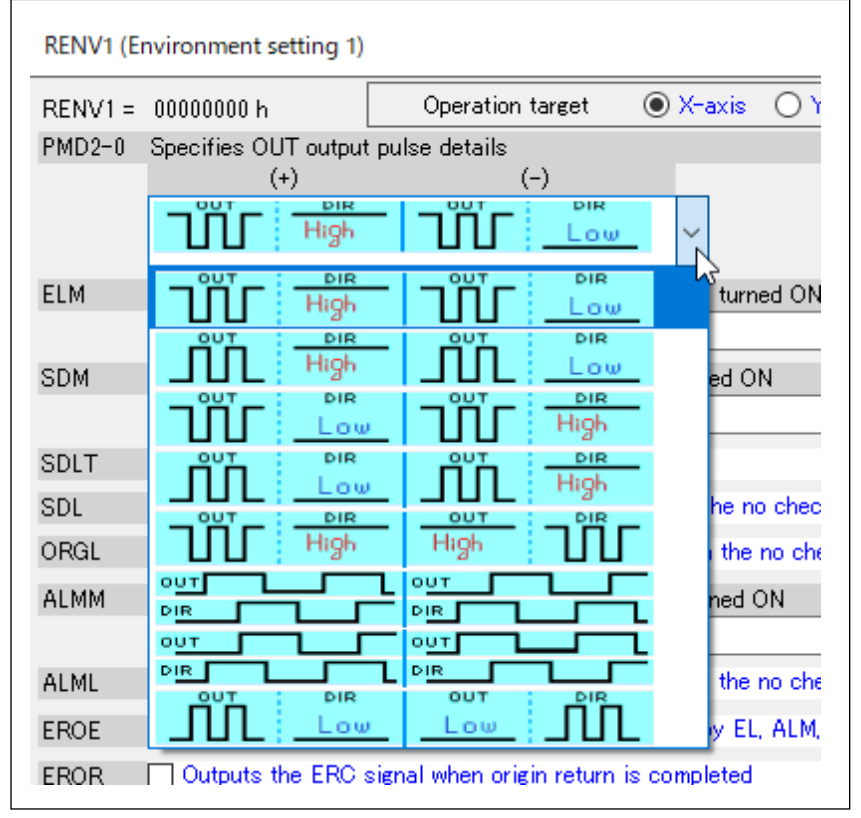

Click the pull-down mark on the right side of the combo box to display the option items and click the item you need. Close "RENV1 (Environment setting 1)" menu screen by clicking the "Close" button or close mark at the upper right corner.

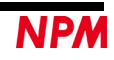

#### 4.3.8 "RENV2 (Environment setting 2) (H)" menu

г

Click this "RENV2" menu to open the following screen. You can set the details in each bit of RENV2 register and write the data.

| RENV2 = | 80330055 h Operation                | n target 🛛 🔘   | X-axis  | 🔘 Y-axis  |        |        |                                                                   |   |
|---------|-------------------------------------|----------------|---------|-----------|--------|--------|-------------------------------------------------------------------|---|
| POM1-0  | Sets the specification of P0/FUP pi | ns             |         |           |        | EOFF   | Disables EA/EB input (Input error detection is also disabled)     |   |
|         | General-purpose output              |                |         |           | $\sim$ | POFF   | Disables PA/PB input (Input error detection is also disabled)     |   |
| P1M1-0  | Sets the specification of P1/FDW p  | in             |         |           |        | EIM1-0 | Sets the EA/EB input specification                                |   |
|         | General-purpose output              |                |         |           | $\sim$ |        | Counts up at EA rising edge, counts down at EB falling edge       | ~ |
| P2M1-0  | Sets the specification of P2/MVC p  | in             |         |           |        | EINF   | Insert a noise filter to EA/EB/EZ inputs                          |   |
|         | General-purpose output              |                |         |           | $\sim$ | EDIR   | Reverses the counting direction of EA/EB inputs                   |   |
| P3M1-0  | Sets the specification of P3/CP1 pi | n              |         |           |        | PIM1-0 | Sets the PA/PB input specification                                |   |
|         | General-purpose output              |                |         |           | $\sim$ |        | Counts up at PA rising edge, counts down at PB falling edge       | ` |
| P4M1-0  | Sets the specification of P4/CP2 pi | n              |         |           |        | PINF   | Insert a noise filter to PA/PB inputs                             |   |
|         | General-purpose input               |                |         |           | $\sim$ | PDIR   | Reverses the counting direction of PA/PB inputs                   |   |
| P5M     | Sets the specification of P5 pin    |                |         |           |        | EZD3-0 | Sets the EZ count value used for origin return                    |   |
|         | General-purpose input               |                |         |           | $\sim$ |        | up 0 Times down                                                   |   |
| P6M     | Sets the specification of P6 pin    |                |         |           |        | EZL    | EZ input signal is at rising edge (Falling edge when not checked) |   |
|         | General-purpose input               |                |         |           | $\sim$ | ORM    | Selects the origin return method                                  |   |
| P7M     | Sets the specification of P7 pin    |                |         |           |        |        | Origin return operation0                                          | _ |
|         | General-purpose input               |                |         |           | $\sim$ | IEND   | Outputs INT signal when stopped                                   |   |
| CSPO    | Outputs CSTA signal when comm       | nand stops (wh | en RMD. | MSPO = 1) |        | MRST   | Auto reset function of MSTSW, REST, RIST is not used              |   |

Select the desired setting state in the pull-down menus and check the menus. Then, click "Write" and "Close" button. Write to RENV2 register, and close "RENV2 (Environment setting 2)" menu screen.

You can also display this screen by clicking the "Detail setting" button in the main screen when writing RENV2 register.

|                 |        |                                                                                                    | x      |
|-----------------|--------|----------------------------------------------------------------------------------------------------|--------|
| X-axis 🔘 Y-axis |        |                                                                                                    |        |
|                 | EOFF   | Disables EA/EB input (Input error detection is also disabled)                                                |        |
| ~               | POFF   | Disables PA/PB input (Input error detection is also disabled)                                                |        |
|                 | EIM1-0 | Sets the EA/EB input specification                                                                           |        |
| ~               |        | Multiplies the 90-degree phase difference by 1                                                               | $\sim$ |
|                 | EINF   | Multiplies the 90-degree phase difference by 1<br>Multiplies the 90-degree phase difference by 2             |        |
| ~               | EDIR   | Multiplies the 90-degree phase difference by 4<br>Counts up at EA rising edge counts down at EB falling edge |        |
|                 | PIM1-0 | Sets the PA/PB input specification                                                                           |        |
| ~               |        | Counts up at PA rising edge, counts down at PB falling edge                                                  | $\sim$ |
|                 | PINF   | Insert a noise filter to PA/PB inputs                                                                        |        |
| ~               | PDIR   | Reverses the counting direction of PA/PB inputs                                                              |        |
|                 | EZD9_0 | Cara de 177 coma colos considados entres entres                                                              |        |

Click the pull-down mark on the right side of the combo box to display the option items and click the item you need. Close "RENV2 (Environment setting 2)" menu screen by clicking the "Close" button or close mark at the upper right corner. Since PCL6125-EB is serial-bus-interface base, the RENV2.MRST bit is fixed to 1.

In the PCL6125-EB evaluation kit, the P3 and P4 terminals are used for the excitation mode output circuit, and the P5, P6 and P7 terminals are used for the operation mode output circuit.

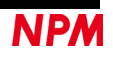

#### 4.3.9 "RENV3 (Environment setting 3) (I)" menu

Click this "RENV3" menu to open the following screen. You can set the details in each bit of RENV3 register and write the data.

| RENV3 =                               | : 0000B000 h          | Operation target          | ⊙ X-axis                                                        | ○ Y-axis  |        |                                                           |   |
|---------------------------------------|-----------------------|---------------------------|-----------------------------------------------------------------|-----------|--------|-----------------------------------------------------------|---|
| CIS1                                  | Selects the input cou | nted by COUNTER1          |                                                                 |           | C1S1-0 | Selects the comparison method of Comparator1              |   |
|                                       | Output pulse          |                           |                                                                 | · · · · · | · ]    | RCMP1 data < Comparison counter1                          | ~ |
| CIS2                                  | Selects the input cou | nted by COUNTER2          |                                                                 |           | C2S1-0 | Selects the comparison method of Comparator2              |   |
|                                       | EA/EB inputs          |                           |                                                                 |           | ·      | RCMP2 data > Comparison counter2                          | ~ |
| CU1H                                  | Stops counting in     | COUNTER1                  |                                                                 |           | SYO3-0 | Selects the output timing of internal synchronous signals |   |
| CU2H                                  | Stops counting in     | COUNTER2                  |                                                                 |           |        | Internal synchronous signal output OFF                    | ~ |
| CU1L CUNTER1 when COUNTER1 is latched |                       | SYI1-0                    | Selects the input for start with an internal synchronous signal |           |        |                                                           |   |
| LOF1                                  | Latching COUNTE       | R1 by LTC signal input i  | s disabled                                                      |           |        | Internal synchronous signal output by X axis              | ~ |
| CU1R                                  | Latches COUNTE        | R1 when the origin return | operation is                                                    | completed | SLM1-0 | Controls the software limit                               |   |
| C1RM                                  | Uses Comparator       | 1 to set COUNTER1 for r   | ing counter o                                                   | peration  |        | Stops the software limit                                  | ~ |
| GU2L                                  | Resets COUNTER        | R2 when COUNTER2 is la    | tched                                                           |           | SLOU   | Selects the counter to control software limit             |   |
| LOF2                                  | Latching COUNTE       | R2 by LTC input signal i  | s disabled                                                      |           |        | COUNTER1                                                  | ~ |
| GU2R                                  | Latches COUNTE        | R2 when the origin return | operation is                                                    | completed |        |                                                           |   |
| C2RM                                  | Uses Comparator:      | 2 to set COUNTER2 for r   | ing counter o                                                   | peration  |        |                                                           |   |
|                                       |                       |                           | Write                                                           |           |        | Close                                                     |   |

Select a desired setting state in the pull-down menus and check the menus. Then, click "Write" and "Close" button. Write to RENV3 register and close "RENV3 (Environment setting 3)" menu screen.

You can also display this screen by clicking the "Detail setting" button in the main screen when writing RENV3 register.

| RENV3 (E          | nvironment setting 3)                        |                                                  |  |  |  |
|-------------------|----------------------------------------------|--------------------------------------------------|--|--|--|
| RENV3 =           | 0000B000 h                                   | Operation target 💿 X-axis 🔿 Y-axis               |  |  |  |
| CIS1              | Selects the input cour                       | nted by COUNTER1                                 |  |  |  |
|                   | Output pulse                                 | ~                                                |  |  |  |
| CIS2 Output pulse |                                              |                                                  |  |  |  |
| EA/EB inputs      |                                              |                                                  |  |  |  |
| CU1H              | I Stops counting in COUNTER1                 |                                                  |  |  |  |
| CU2H              | Stops counting in COUNTER2                   |                                                  |  |  |  |
| CU1L              | 11L Resets COUNTER1 when COUNTER1 is latched |                                                  |  |  |  |
| LOF1              | Latching COUNTE                              | R1 by LTC signal input is disabled               |  |  |  |
| CU1R              | Latches COUNTER                              | R1 when the origin return operation is completed |  |  |  |
| C1RM              | Uses Comparator                              | to set COUNTER1 for ring counter operation       |  |  |  |
| GU2L              | Resets COUNTER                               | 2 when COUNTER2 is latched                       |  |  |  |
| LOF2              | Latching COUNTE                              | R2 by LTC input signal is disabled               |  |  |  |

Click the pull-down mark on the right side of the combo box to display the option items and click the item you need. Close " RENV3 (Environment setting 3)" menu screen by clicking the "Close" button or close mark at the upper right corner.

#### 4.3.10 "RENV4 (Environment setting 4) (J)" menu

Click this "RENV4" menu to open the following screen. You can set the details in each bit of RENV4 register and write the data.

| RENV4 (E | nvironment setting 4)                                                                                                    |                            |             | x             |  |
|----------|----------------------------------------------------------------------------------------------------|----------------------------|-------------|---------------|--|
| RENV4 =  | 00000000 h                                                                                                    | Operation target           | ● X-axis    | O Y−axis      |  |
| L3T2-0   | Selects the input pin of the trigger signals lat                                                                                                    | ched in RLTC3 register     |             |               |  |
|          | Disable                                                                                                    |                            |             | ~             |  |
| L3TL     | Selects the input specification of the trigg                                                                                                    | er signals latched in RLT( | 08 register |               |  |
| L3DT     | Selects the counter latched in RLTC3 register                                                                                                    |                            |             |               |  |
| L3MD     | Selects the latch operation specification of RLTC3 register                                                                                            |                            |             |               |  |
| L3F1-0   | Selects the input noise filter characteristic of the trigger signals latched in RLTC3 register           No filter (Input pulse width > CLK frequency) |                            |             |               |  |
| L4T2-0   | Selects the input pin of the trigger signals lat                                                                                                    | ched in RLTC4 register     |             |               |  |
|          | Disable                                                                                                    |                            |             | ~             |  |
| L4TL     | Selects the input specification of the trigg                                                                                                    | er signals latched in RLT( | 04 register |               |  |
| L4DT     | Selects the counter latched in RLTC4 regi                                                                                                    | ster                       |             |               |  |
| L4MD     | Selects the latch operation specification o                                                                                                    | f RLTO4 register           |             |               |  |
| L4F1-0   | Selects the input noise filter characteristic of<br>No filter (Input pulse width > CLK frequency)                                                      | the trigger signals latche | d in RLTC4  | register<br>~ |  |

Select a desired setting state from the pull-down menu, check the menus. Then click the "Write" and "Close" button. Write to RENV4 register and close "RENV4 (Environment setting 4)" menu screen.

You can also display this screen by clicking the "Detail setting" button in the main screen when writing to RENV4 register.

| RENV4 =  | 00000000 h                                      | Operation target        | ● X-axis | ○ Y-axis |  |  |
|----------|-------------------------------------------------|-------------------------|----------|----------|--|--|
| L3T2-0   | Selects the input pin of the trigger signals la | tched in RLTC3 register |          |          |  |  |
|          | Disable                                         |                         |          | ~        |  |  |
| L3TL     | Disable                                         |                         |          |          |  |  |
|          | ORG pin                                         |                         |          |          |  |  |
| LSDI     | EZ pin                                          |                         |          |          |  |  |
| L3MD     | P5 pin                                          |                         |          |          |  |  |
| L 3E 1-0 | P6 pin                                          |                         |          |          |  |  |
| 201 1 0  | No filter (Input pulse width > CLK frequency)   |                         |          | ~        |  |  |
|          |                                                 |                         |          |          |  |  |
| L4T2-0   | Selects the input pin of the trigger signals la | tched in RLTC4 register |          |          |  |  |
|          | P1 11                                           |                         |          |          |  |  |

Click the pull-down mark on the right side of the combo box to display the option items and click the item you need. Close "RENV4 (Environment setting 4)" menu screen by clicking the "Close" button or close mark at the upper right corner.

#### 4.3.11 "RIRQ (Specifies event interrupt factor) (K)" menu

Click this "RIRQ" menu to open the following screen. You can set the details in each bit of RIRQ register and write the data.

| RIRQ =   | 00000000 h                       | Operation target           | X-axis   | ○ Y-axis |  |
|----------|----------------------------------|----------------------------|----------|----------|--|
| Sets the | bit corresponding to the         | e event interrupts to "1"  |          |          |  |
| IREN     | Stops normally                   |                            |          |          |  |
| IRNM     | Writing to pre-regi              | ster is enabled            |          |          |  |
| IRUS     | Acceleration start               | S                          |          |          |  |
| IRUE     | RUE 🗹 Acceleration ends          |                            |          |          |  |
| IRDS     | S Deceleration starts            |                            |          |          |  |
| IRDE     | Deceleration ends                |                            |          |          |  |
| IRC1     | D1 Comparator1 condition is met  |                            |          |          |  |
| IRC2     | 2 □ Comparator2 condition is met |                            |          |          |  |
| IRLT     | Latching the count               | value by LTC input sign    | al       |          |  |
| IROL     | ORG input signal (               | N                          |          |          |  |
| IRSD     | D SD input signal Of             | 4                          |          |          |  |
| IRDR     | PDR(PA) and MDP                  | R(PB) input signals are ch | nanged   |          |  |
| IRSA     | CSTA input signal                | ON                         |          |          |  |
| IREZ     | Stopped during de                | celeration with "RENV2.)   | ORM = 1" |          |  |
| IRBY     | Starts                           |                            |          |          |  |
| IRL3     | Latches the count                | value to RLTC3 register    |          |          |  |
| IRL4     | Latches the count                | value to RLTC4 register    |          |          |  |

Select the desired setting state from the pull-down menu, check menu, and click the "Write" and "Close" button.

Write to RIRQ register and close "RIRQ (Event interrupt factor setting)" menu screen.

You can also display this screen by clicking the "Detail setting" button in the main screen when writing RIRQ register. Click "Close" button to end "RIRQ (event interrupt factor)" menu screen.

Close "RIRQ (event interrupt factor)" menu screen by clicking the "Close" button or close mark at the upper right corner.

## 4.3.12 "PRMG (Speed magnification rate) (L)" menu

Click this "PRMG" menu to open the following screen. You can set PRMG register by entering speed magnification rate you want to set.

| PRMG =   | 000004AF     | h [      | Operat       | ion target | ● X-axis | ⊖ Y-axis |  |  |
|----------|--------------|----------|--------------|------------|----------|----------|--|--|
| 19.6608  | MHz          | Mae      | nification   | 1          |          | x        |  |  |
|          |              |          |              |            |          |          |  |  |
|          |              |          |              |            |          |          |  |  |
| Value se | t in the reg | ister ar | nd the actua | al         |          |          |  |  |

Please enter the magnification you want in decimal number (you can set a value after the decimal point). The value of PRMG is calculated and displayed so that the magnification is realized based on the input. In addition, an actual magnification with this value is recalculated and displayed. You can write the value by clicking the "Write" and "Close" buttons. Write to PRMG register and close "PRMG (Speed magnification rate)" menu screen. You can also display this screen by clicking the "Detail setting" button when writing to PRMG register.

Close "PRMG (Speed magnification rate)" menu screen by clicking the "Close" button or close mark at the upper right corner.

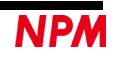

#### 4.3.13 "Simple control (M)" menu

| PRMG (Speed magnification rate) (L) |                                |
|-------------------------------------|--------------------------------|
| Simple control (M)                  | <ul> <li>X-axis (X)</li> </ul> |
| Linear interpolation control (N)    | Y-axis (Y)                     |
| reset (O)                           | 00000000 h RLTC3               |

Click the "Simple control" menu to display X and Y axes in the following screen. You can set an operation pattern to perform a simple motion control.

Click "X-axis" menu to display only the X-axis and clicking "Y-axis" menu to display only the Y-axis.

When values (other than 0) are entered in RFH, RFL, RMV, RUR, (RDR) registers in the main screen, the values are displayed.

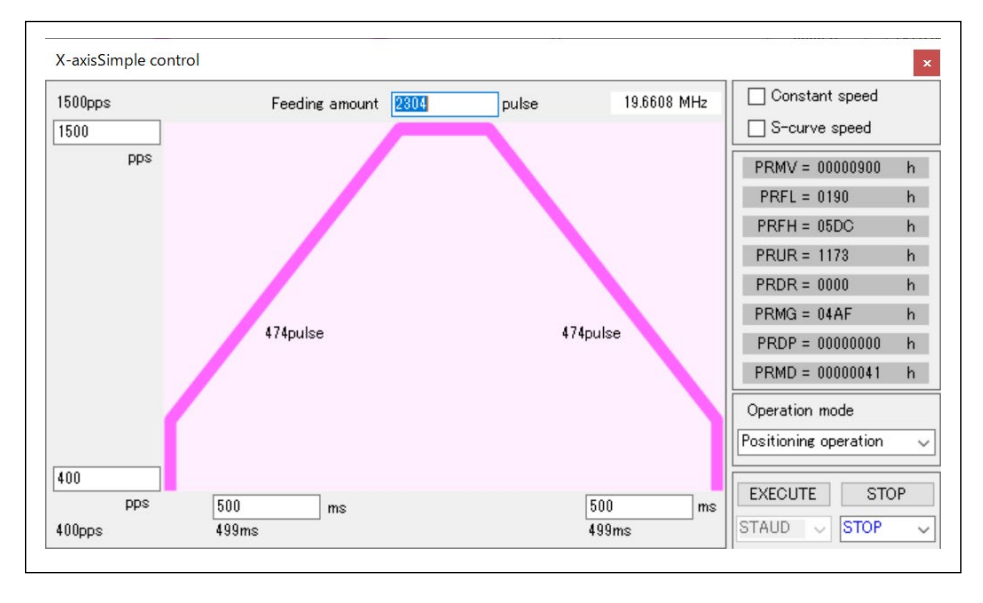

After the software is started (register values are not set), , the values shown below are displayed when the "Simple control (M)" menu is executed.

Start speed = 100 pps, Operation speed = 1000 pps, Feeding amount = 2000 pulse, Acceleration time = 1000 ms, Deceleration time = 1000 ms, operation mode = + direction continuous operation, linear acceleration/deceleration mode

| o o oppo | Feeding amount 2000 | pulse 19.6608 MHz | Constant speed         |    |
|----------|---------------------|-------------------|------------------------|----|
| 000      |                     |                   | S-curve speed          |    |
| pps      |                     |                   | PRMV = 000007D0        | h  |
|          |                     |                   | PRFL = 0064            | h  |
|          |                     |                   | PRFH = 03E8            | h  |
|          |                     |                   | PRUR = 2AA9            | h  |
|          |                     |                   | PRDR = 0000            | h  |
|          |                     |                   | PRMG = 04AF            | h  |
|          | 549pulse            | 549pulse          | PRDP = 00000000        | h  |
|          |                     |                   | PRMD = 00000000        | h  |
|          |                     |                   | Operation mode         |    |
|          |                     |                   | + direction continuous | or |
| ſ        |                     |                   | - direction continuous |    |

By clicking the "Execute" button, data will be written to each register and operation will begin. Close the "X-axis Simple control" menu screen by clicking close mark at the upper right corner.

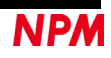

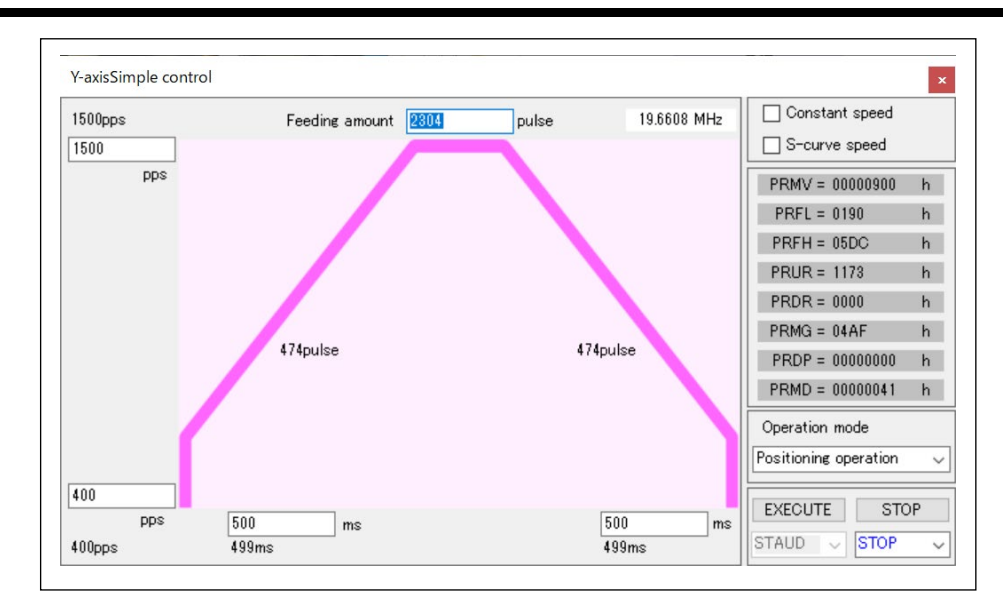

After the software is started (register values are not set), , the values shown below are displayed when the "Simple control (M)" menu is executed.

Start speed = 100 pps, Operation speed = 1000 pps, Feeding amount=2000 pulse, Acceleration time = 1000 ms,

Deceleration time = 1000 ms, operation mode = + direction continuous operation, linear acceleration/deceleration mode

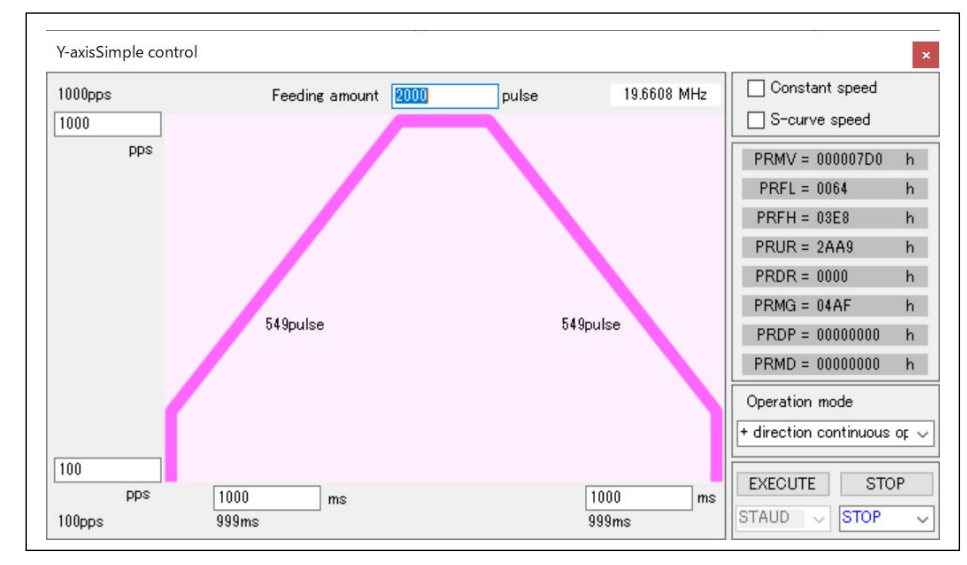

By clicking the "Execute" button, data will be written to each register and operation will begin. Close the "Y-axis Simple control" menu screen by clicking close mark at the upper right corner.

#### **4.3.13.1 Setting the frequency**

You can set the frequency of control pulses to operate a stepping motor. Please set the starting speed and the operation speed by decimal numbers respectively.

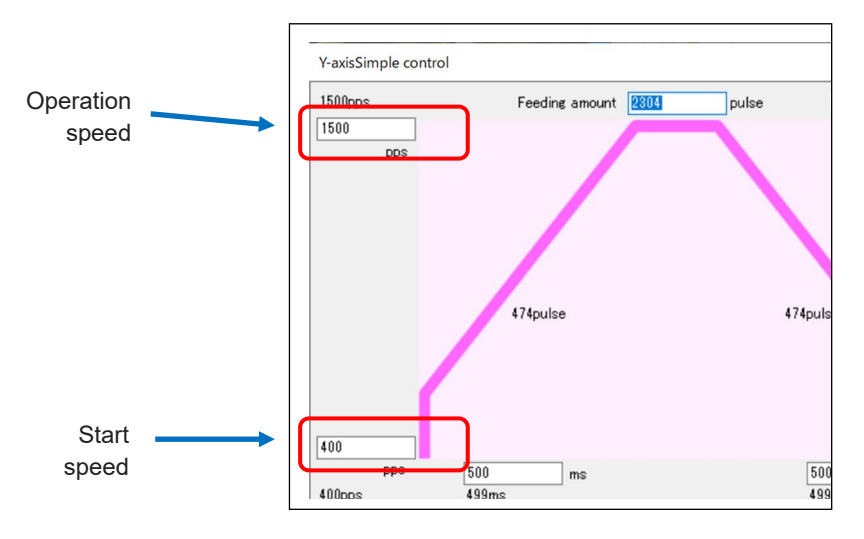

#### **4.3.13.2** Set the acceleration/deceleration time

Acceleration time and deceleration time can be set in milliseconds and decimal number.

If acceleration time and deceleration time are the same, the selection of the slow-down point is set automatically.

If acceleration time and the deceleration time are different, the selection of the slow-down point is set manually. So, you need to calculate the slow-down point value and write it in slow-down point register (PRDP).

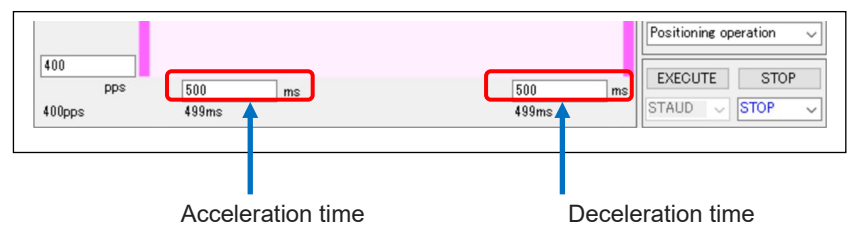

#### 4.3.13.3 Set the feeding amount

You can set the number of control pulses to output.

| 1500pps | Feeding amount 2304 | pulse | 19.6608 MHz | Constant speed  |   |
|---------|---------------------|-------|-------------|-----------------|---|
| 1500    |                     |       |             | S-curve speed   |   |
| pps     |                     |       |             | PRMV = 00000900 | h |

#### 4.3.13.4 Setting Acceleration/Deceleration characteristics

As acceleration/deceleration characteristics, you can select constant speed control, linear acceleration/deceleration control, or S-curve acceleration/deceleration control.

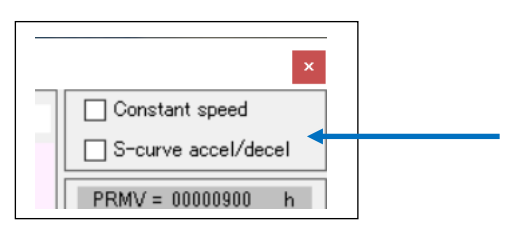

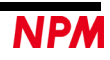

When you select constant speed control, the screen shows as follows.

|       | Feeding amount | 2304 | pulse | 19.6608 MHz | Constant speed        | aal |
|-------|----------------|------|-------|-------------|-----------------------|-----|
|       |                |      |       |             | PRMV = 00000900       | h   |
|       |                |      |       |             | PRFL = 0190           | h   |
| _     |                |      |       |             | PRFH = 05DC           | h   |
|       |                |      |       |             | PRUR = 22E7           | h   |
|       |                |      |       |             | PRDR = 0000           | h   |
|       |                |      |       |             | PRMG = 04AF           | h   |
|       |                |      |       |             | PRDP = 00000000       | h   |
|       |                |      |       |             | PRMD = 00000041       | h   |
|       |                |      |       |             | MOVE MODE             |     |
|       |                |      |       |             | Positioning operation |     |
| 00    |                |      |       |             |                       |     |
| pps   |                |      |       |             | execute STC           | ΟP  |
| oupps |                |      |       |             | STAFL 🗸 STOP          | 3   |

When you select S-curve control, the screen shows as follows.

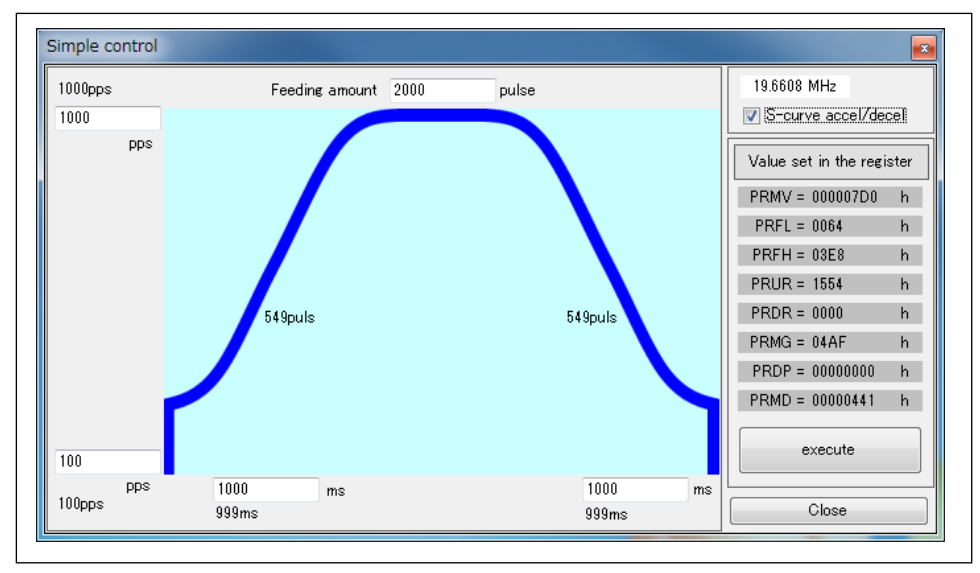

## 4.3.13.5 Check the value set in register

The following screen shows the values to be written in registers to realize the set values.

| S-curve accel/de     | ecel   |
|----------------------|--------|
| Value set in the reg | sister |
| PRMV = 000007D0      | h      |
| PRFL = 0064          | h      |
| PRFH = 03E8          | h      |
| PRUR = 1554          | h      |
| PRDR = 0000          | h      |
| PRMG = 04AF          | h      |
| PRDP = 00000000      | h      |
| PRMD = 00000441      | b      |
| execute              |        |

Please refer the above when you create a program to control PCL6125.

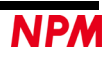

#### 4.3.13.6 Display the recalculation of operation time with the value set to register

The result of recalculated motion profile by the values set in the register is displayed as follows.

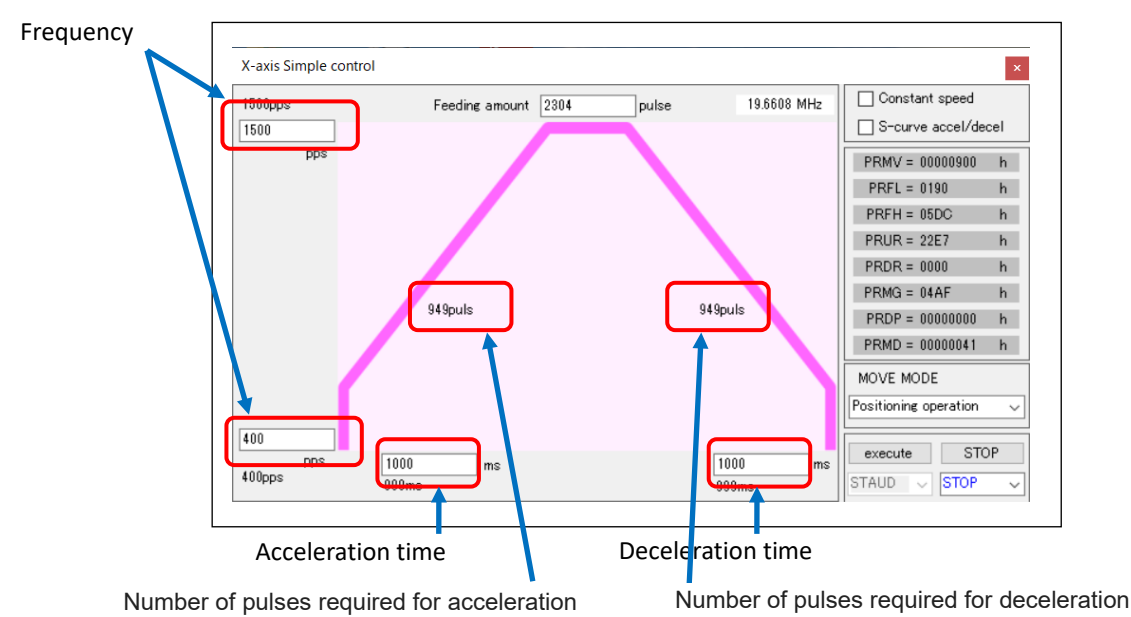

Pulses are calculated by integers, so the motion profile may be different than you have specified. Also, if you set an excessive value, an error will be occurred.

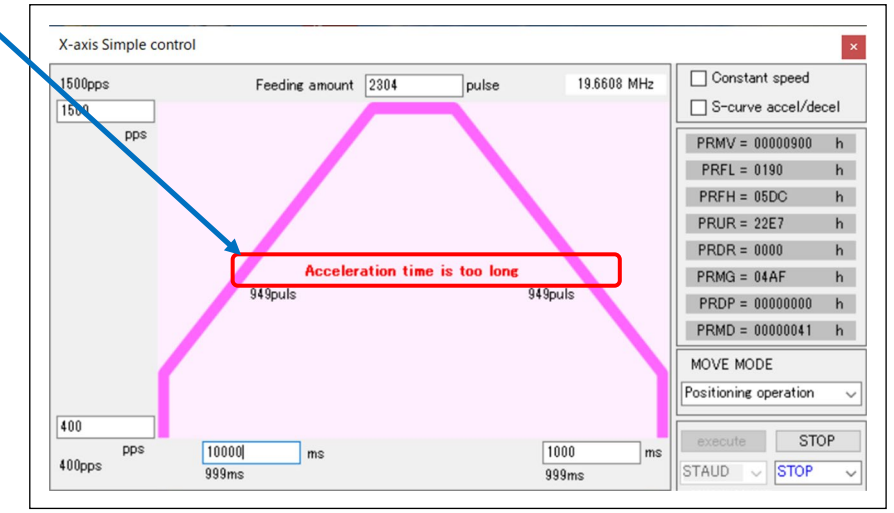

#### 4.3.13.7 Perform a set operation

You can select the settings for "operation mode" and "stop". "Execution" is determined by 4.3.13.4 Acceleration/deceleration characteristics setting.

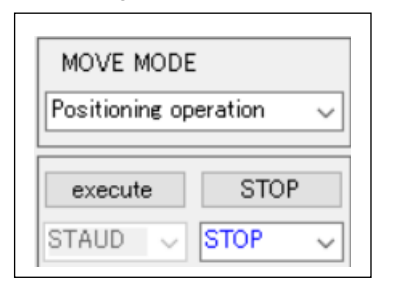

"Operation mode" can be selected from 5 operations "Positioning operation", "+ direction continuous operation", "direction continuous operation", "+ direction origin return operation", and "- direction origin return operation". "Stop" can be selected from two actions "STOP" and "SDSTP".

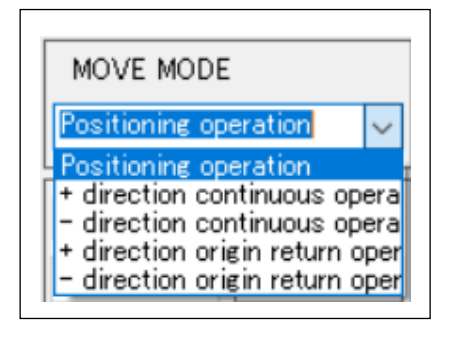

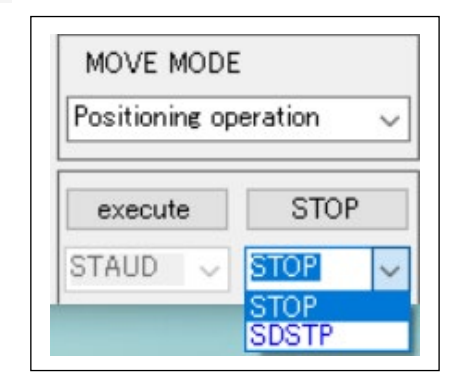

After setting the operation pattern, when you click the "EXECUTE" button, the value of each register is written to PCL6125 and the set operation is performed once.

At this time, "FH high speed start" (STAUD: 53h) is written to PCL6125 as a start command for linear control and S-curve control, and "FL constant speed start" (STAFL: 50h) is written to PCL6125 for constant speed control.

If you click the "STOP" button during operation, it will stop immediately by selecting "STOP". At this time, "immediate stop" (STOP: 49h) is written to PCL6125 as a command.

Slow down stop with "SDSTP" selection. At this time, "Slow down stop" (SDSTP: 4Ah) is written to PCL6125 as a command.

If the end limit signal and alarm signal are ON when you click the "EXECUTE" button, it will not operate and an error message will be displayed. Turn off the end limit signal and alarm signal and click again.

| Error                                                             | × |
|-------------------------------------------------------------------|---|
| X-axis Error<br>Check the status and extended status information! |   |
| ОК                                                                |   |

| Error                                                             | × |
|-------------------------------------------------------------------|---|
| Y-axis Error<br>Check the status and extended status information! |   |
| ОК                                                                |   |

Error display for X-axis simple control

Error display for Y-axis simple control

Close the "Simple Control" menu screen by clicking the end mark on the upper right.

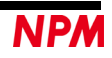

## 4.3.14 "Linear interpolation control (N)" menu

Click this menu to open the following screen. Set an operation pattern to execute a linear interpolation operation.

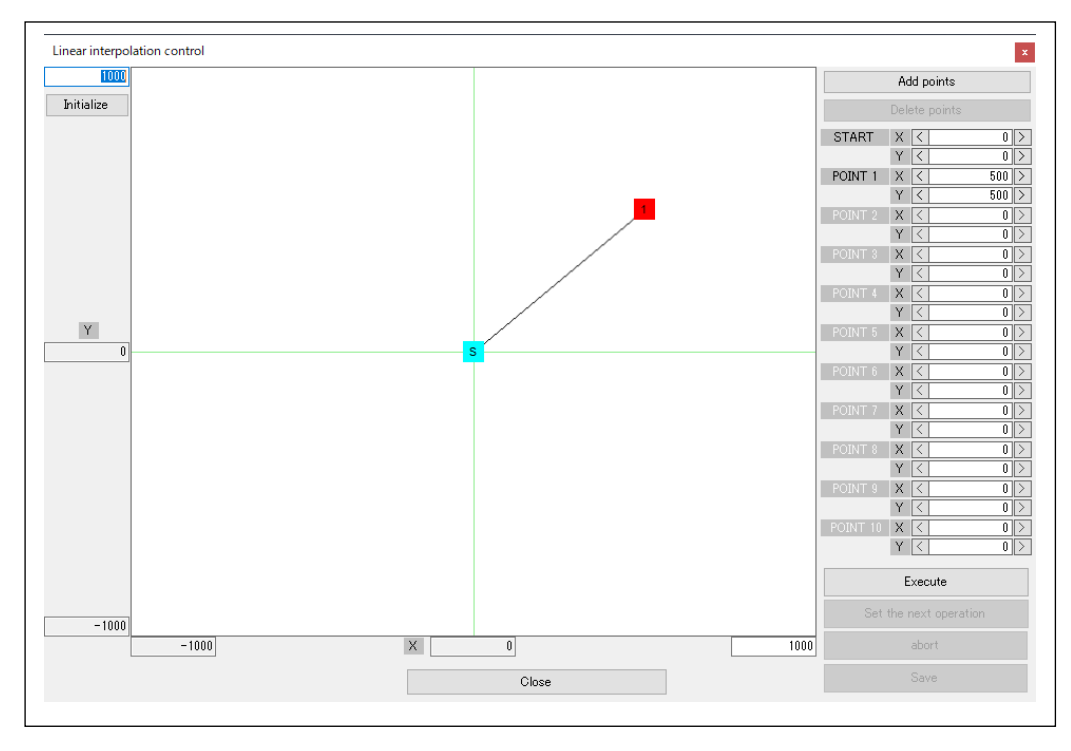

The default state is that the starting point is at cartesian coordinates (0, 0) and a linear interpolation to point 1 of coordinates (500, 500) with a feeding amount of  $\pm$  1000 can be executed.

Note: When using more than one monitor, be sure to operate the linear interpolation control in monitor 1.

#### 4.3.14.1 Change the feeding amount of cartesian coordinates

You can enter the feeding amount of X-axis (horizontal axis) and Y-axis (vertical axis) in cartesian coordinates in decimal numbers. Set a positive value in the columns. The negative value is fixed to the same value with a negative sign as the value specified in the input column of the positive side.

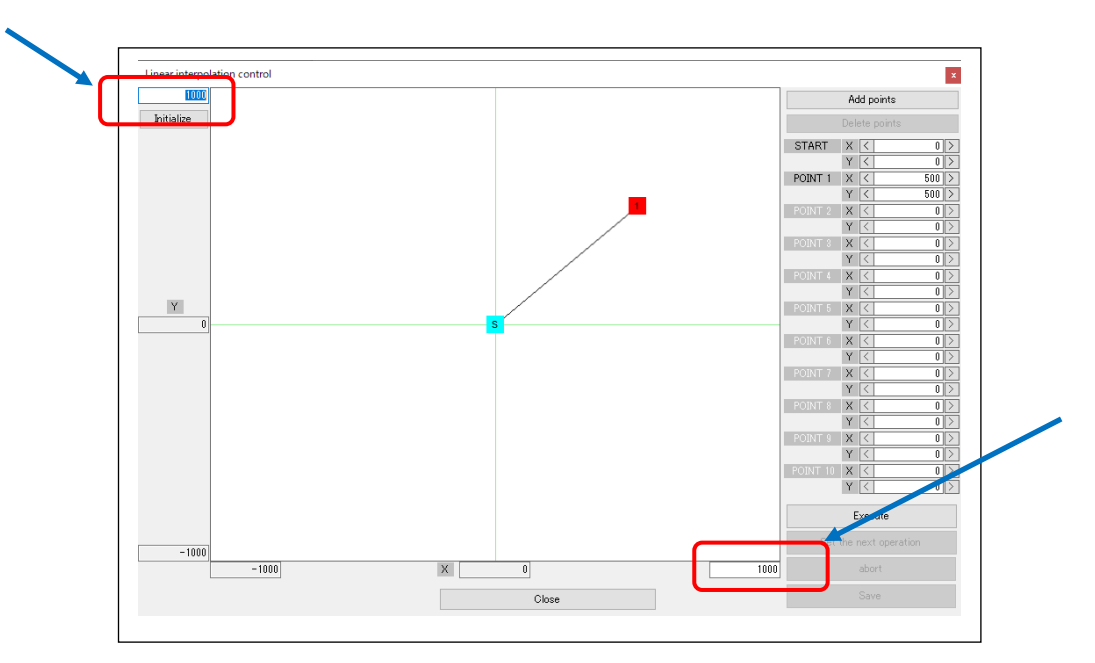

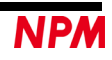

#### 4.3.14.2 Change the point position

You can move the point to an arbitrary position. Drag the cursor to the position with left clicking.

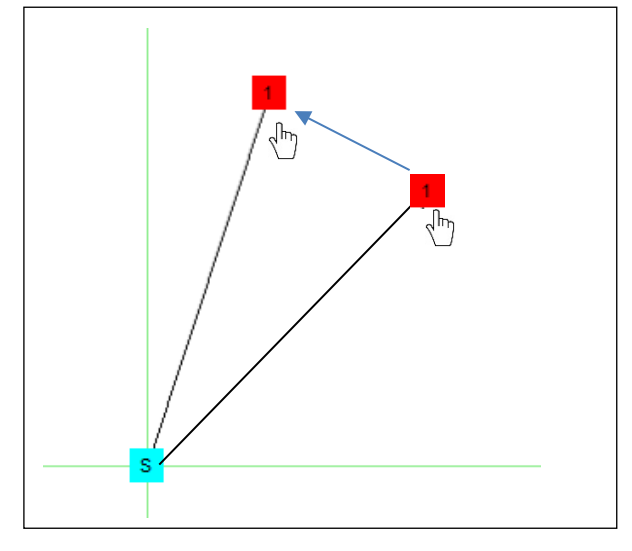

When the point is moved, the coordinate of the position is displayed on the right side of screen.

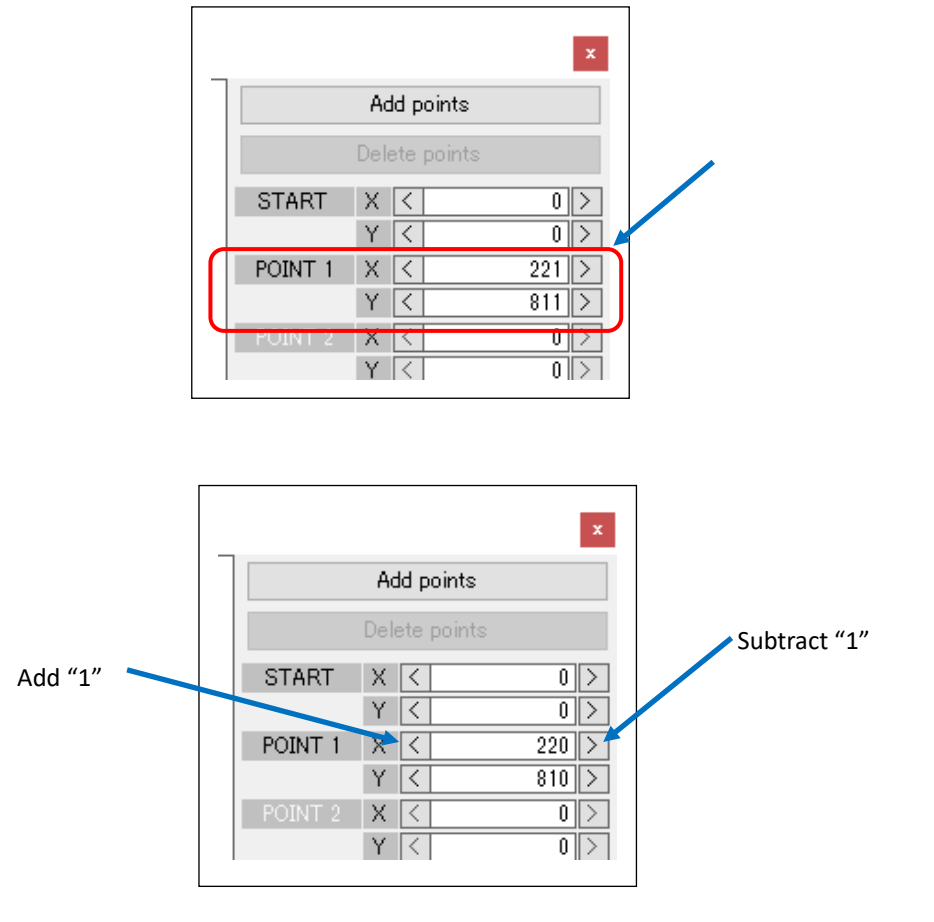

Click the left arrow to add 1 (+1) to X-axis (horizontal axis) and Y-axis (vertical axis) travel and click the right arrow to subtract 1 (-1).

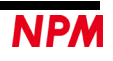

#### 4.3.14.3 Increase or decrease the point

Click the "Add points" button to increase a point.

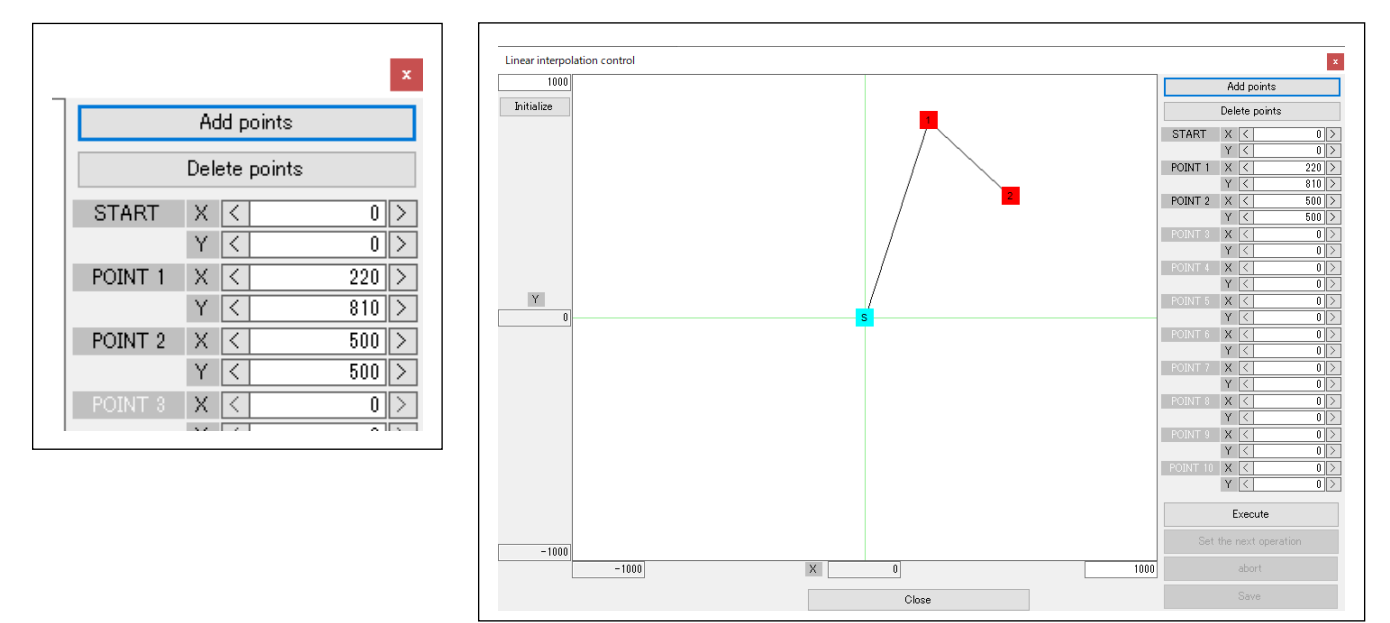

The increased point can be moved to any location using the same procedure. You can increase up to 11 points (including the start point).

Click "Delete points" button to reduce the points. It will delete points from the highest number in order. Point 1 and the start point cannot be deleted.

#### 4.3.14.4 When the points are overlapped

If the coordinates of points are the same, the previously displayed point will be invisible since it is placed behind the currently displayed point. In this case, right-click the overlapping point so that you can select the point to display as follows.

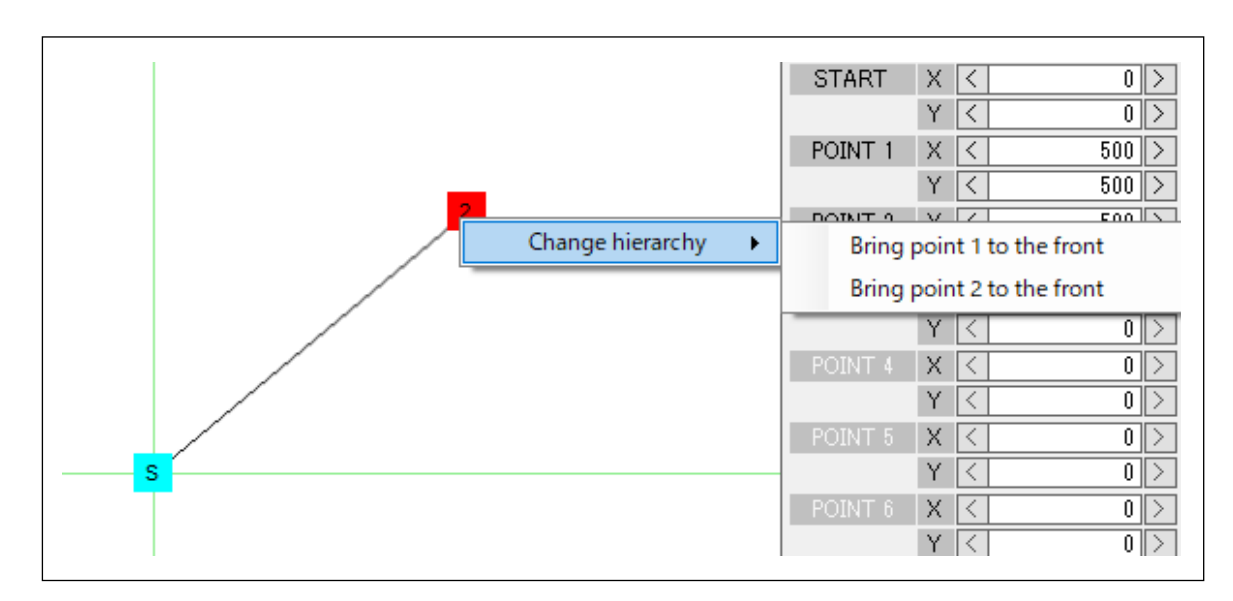

#### 4.3.14.5 Execute a linear interpolation

Set the point and click the "Execute" button.

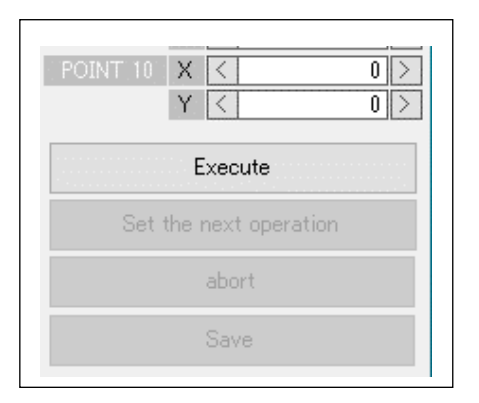

Note: If the operation pattern is not set, it will not be executed. It is necessary to write an operation pattern to PCL6125 beforehand by performing "Simple control", etc.

#### **4.3.14.6** Display the register setting during an execution

During an execution, the actual values written to registers are displayed on the right side of the screen.

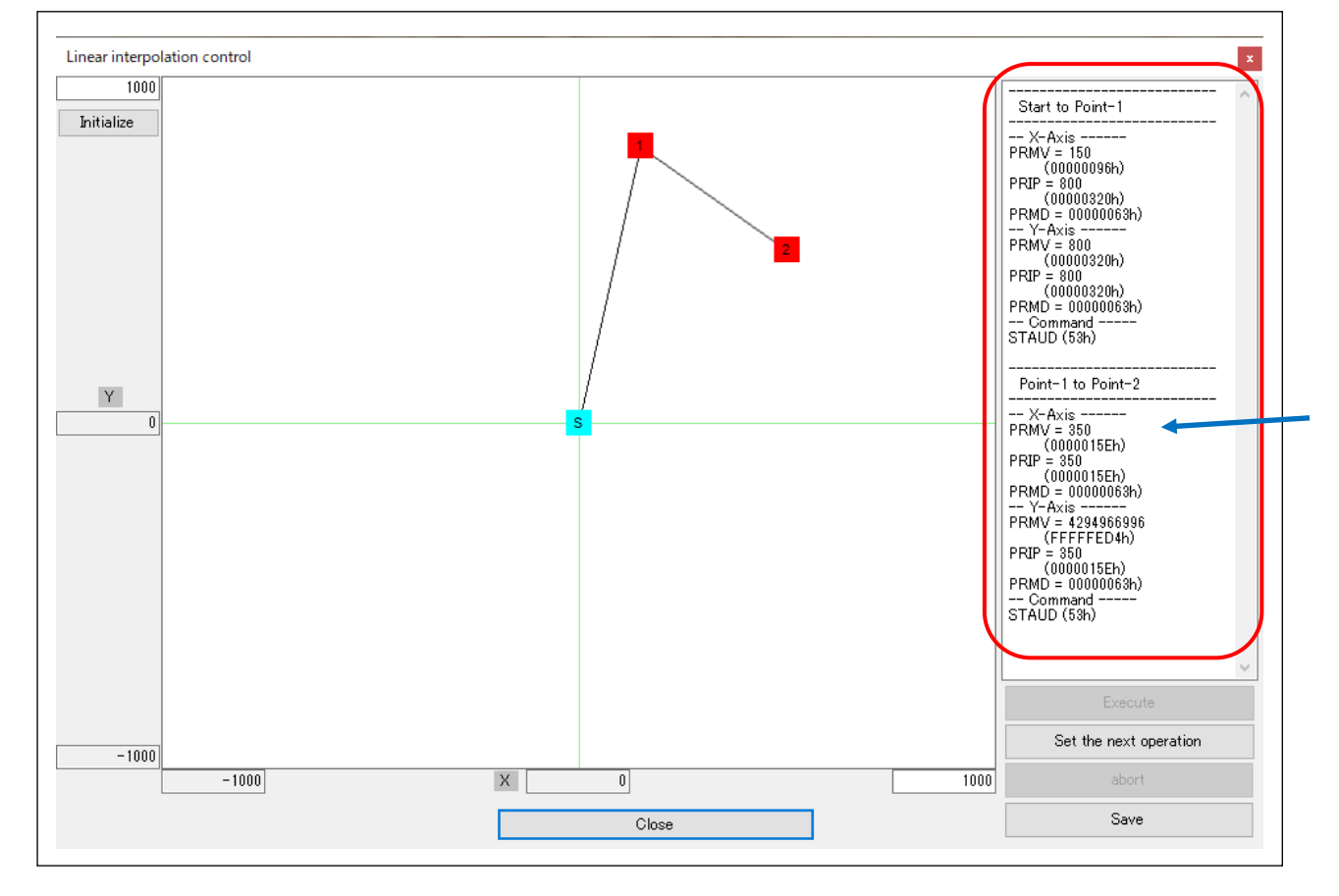

The set value is displayed when the value is written to PCL6125.

When the operation is completed, the state of buttons at the bottom right of the screen will change to "Set the next operation" clearly.

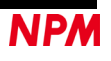

| Command<br>STAUD (53h) | Command<br>STAUD (53h) |
|------------------------|------------------------|
| Execute                | Execute                |
| Set the next operation | Set the next operation |
| abort                  | abort                  |
| Save                   | Save                   |

#### 4.3.14.7 Save the executed register values

Click the "Save" button to save the actual register settings as a text file by specifying the saving destination. The amount of cartesian coordinate feeding amount changed at this time is not initialized.

## 4.3.15 "Reset (O)" menu

Write the "Reset" command of the software to initialize PCL6125.

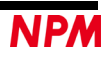

## 4.4 "Other (O)" menus

Click the "Other" menu to switch the language and to check the software version.

| PCL6125 Evaluation Board |          |              |      |   |              |      |
|--------------------------|----------|--------------|------|---|--------------|------|
| File (F)                 | Tool (T) | Other (O)    |      |   |              |      |
|                          | )        | Language (L) | •    |   | Japanese (J) |      |
|                          |          | Version (V)  |      | ~ | English (E)  |      |
| MSTSW                    | 0000 F   | SSISW        | 001C | n |              | -000 |
| DIA C                    | 0004     | DDM0/        | 0004 |   |              |      |

## 4.4.1 "Language (L)" menu

Two languages, Japanese and English, can be selected. A check mark is placed in front of the selected language.

| ファイル (F) | ツール (T)    | Ę  | の他 (O)   |            |             |           |            |       |            |
|----------|------------|----|----------|------------|-------------|-----------|------------|-------|------------|
|          | V          |    | 言語 (L    | ) 🕨        | ×           | 日本語 (J)   |            | Бrh   |            |
|          | ~          |    | バージョン    | ン(V)       |             | 英語(E)     | 14         | fΠ    |            |
| MSTSW    | 0000 h     | _  | SSISW    | 0010 h     | -           | 14101.000 | 0000 h     | SSTSW | 0010 h     |
| RMV      | 2304       |    | PRMV     | 2304       | ٦           | RMV       | 2304       | PRMV  | 2304       |
| RFL      | 400        |    | PRFL     | 400        | 111         | RFL       | 400        | PRFL  | 400        |
| RFH      | 1500       |    | PRFH     | 1500       | <b>۱</b> ۱۱ | RFH       | 1500       | PRFH  | 1500       |
| RUR      | 8926       |    | PRUR     | 8926       | <b>i</b>    | RUR       | 8926       | PRUR  | 8926       |
| RDR      | 0          |    | PRDR     | 0          | <b>1</b>    | RDR       | 0          | PRDR  | 0          |
| RMG      | 1199       |    | PRMG     | 1199       | <b>1</b>    | RMG       | 1199       | PRMG  | 1199       |
| RDP      | 0          |    | PRDP     | 0          | ۶IJ         | RDP       | 0          | PRDP  | 0          |
| RMD      | 00000041 h |    | PRMD     | 00000041 h | ٦           | RMD       | 00000041 h | PRMD  | 00000041 h |
| RIP      | 0          |    | PRIP     | 0          | ۶IJ         | RIP       | 0          | PRIP  | 0          |
| RUS      | 0          |    | PRUS     | 0          | <b>1</b>    | RUS       | 0          | PRUS  | 0          |
| RDS      | 0          |    | PRDS     | 0          | ]           | RDS       | 0          | PRDS  | 0          |
| RENV1    | 0000F002 h |    | RIRQ     | 00000000 h | ٦           | RENV1     | 0000F002 h | RIRQ  | 00000000 h |
| RENV2    | 80000055 h |    | RLTC1    | 0          | <b>۱</b> ۱۱ | RENV2     | 80000055 h | RLTC1 | 0          |
| RENV3    | 0000B002 h |    | RLTC2    | 0          | <b>۱</b> ۱۱ | RENV3     | 0000B002 h | RLTC2 | 0          |
| RENV4    | 0          |    | RLTC3    | 0          | <b>i   </b> | RENV4     | 0          | RLTC3 | 0          |
| RCUN1    | 0          |    | RLTC4    | 0          | ۶ I I       | RCUN1     | 0          | RLTC4 | 0          |
| RCUN2    | 0          |    | RSTS     | 00001800 h | <b>i</b>    | RCUN2     | 0          | RSTS  | 00001800 h |
| RCMP1    | 0          |    | REST     | 00000000 h | <b>1</b>    | RCMP1     | 0          | REST  | 00000000 h |
| RCMP2    | 0          |    | RIST     | 00000000 h |             | RCMP2     | 0          | RIST  | 00000000 h |
| RCMP3    | 0          |    | RPLS     | 0          |             | RCMP3     | 0          | RPLS  | 0          |
| RCMP4    | 0          |    | RSPD     | 0          |             | RCMP4     | 0          | RSPD  | 0          |
|          |            |    | RSDC     | 0          | ]           |           |            | RSDC  | 0          |
| SEL      | COM        | DA | νTx      | \/##       | (           |           |            |       |            |
| 03       | 80 b       | 00 | <br>ПЛ – |            |             | 書辺        | Ъ.         | RGPD  | FFFF h     |
| 00       |            | 20 |          | $\sim$     |             | 84        |            |       |            |

## 4.4.2 "Version (V)" menu

You can check the software version.

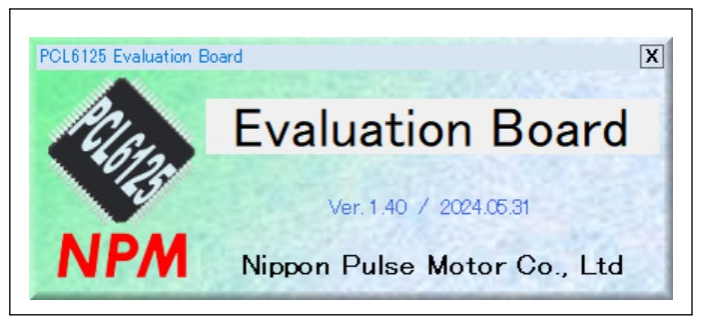

NPM reserves all intellectual property rights, including copyrights, for the software. NPM does not transfer any rights regarding the software to customer(s). Customer(s) may use the current software only for the purpose of using the products. NPM does not provide no warranty, whether expressed or implied, including the completeness, accuracy, applicability, usefulness, or non-infringement of third-party intellectual property of our software. In addition, NPM is not responsible for any damages (including lost revenue or profits) caused by using the software. Customer(s) must comply with the export control laws and regulations of the countries in case the customer(s) use(s) the software outside the country purchased.

#### Revision

| Revision | Date              | Contents                                                                                                    |
|----------|-------------------|----------------------------------------------------------------------------------------------------|
| 1st      | March 3, 2020     | Initial Release                                                                                                    |
| 2nd      | June 15, 2021     | <ul> <li>Software version (V1.20) <ol> <li>Added and changed "Command" to "SEL" and "COM".</li> <li>Added and changed "Data" to "DATx" and "DATy".</li> <li>Change the check box "Write to X-axis" to "X-axis" and the check box<br/>"Write to Y-axis" display to "Y-axis".</li> </ol> </li> <li>Corrected the following files by the above corrections 1, 2 and 3<br/>Form1.cs[Design], Form1.cs, Form8.cs, Form9.cs, Form10.cs, Form11.cs, Form12.cs,<br/>Form13.cs, accessPCL.cs</li> <li>Corrected so as to select P0-P7 setting of environments setting 2</li> </ul>                                                                                                    |
| 3rd      | December 13, 2023 | <ul> <li>Software version (V1.30) <ul> <li>Added "execute" (STAFL for constant speed control, STAUD for linear control and S-curve control) and "STOP" (STOP/SDSTP) in X-axis simple control, Y-axis simple control with constant speed control, operation mode (positioning operation, + direction continuous operation, - direction continuous operation, + direction continuous operation, - direction origin return operation) (P22-P25).</li> <li>Added Error display when axis checkboxes are all unchecked (P9)</li> <li>Added Error display during X-axis simple control, Y-axis simple control operation(P26) and operation command (P10)</li> </ul> </li> </ul>                                                                                                    |
| 4th      | July 24,2024      | <ul> <li>Software version (V1.40)</li> <li>P5. PCL6125-EB_Application_V130JE → PCL6125-EB_Application_V140JE<br/>PCL6125-EB_Data001.pcl → PCL6125-EB_Data100.pcl</li> <li>P7. Added trouble display screen</li> <li>P12. Added "If you change the values of RMV/PRMV, RFL/PRFL, RFH/PRFH, RUR/PRUR,<br/>RDR/PRDR, or RMD/PRMD, movement amount, start speed, operation speed,<br/>acceleration time, deceleration time, linear acceleration/deceleration mode/S-curve<br/>acceleration/deceleration mode of the simple control operation will be set again.<br/>These will also be set again when the setting data file is loaded."</li> <li>P13. "PCL6125-EB_Data100.pcl" is a setting data file for PCL6125-EB.</li> <li>P23. P24. After the software is started (register values are not set), when the "Simple<br/>Control (M)" menu is executed</li> </ul> |

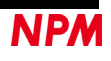

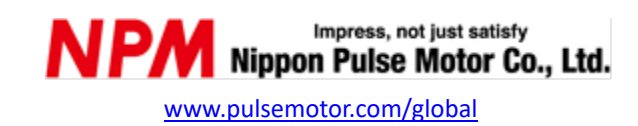

Information www.pulsemotor.com/group/support

> 4th edition issued in July 2024 Copyright 2020 Nippon Pulse Motor Co., Ltd.